## 医疗机构医用耗材交易系统操作介绍

广东省药品交易中心

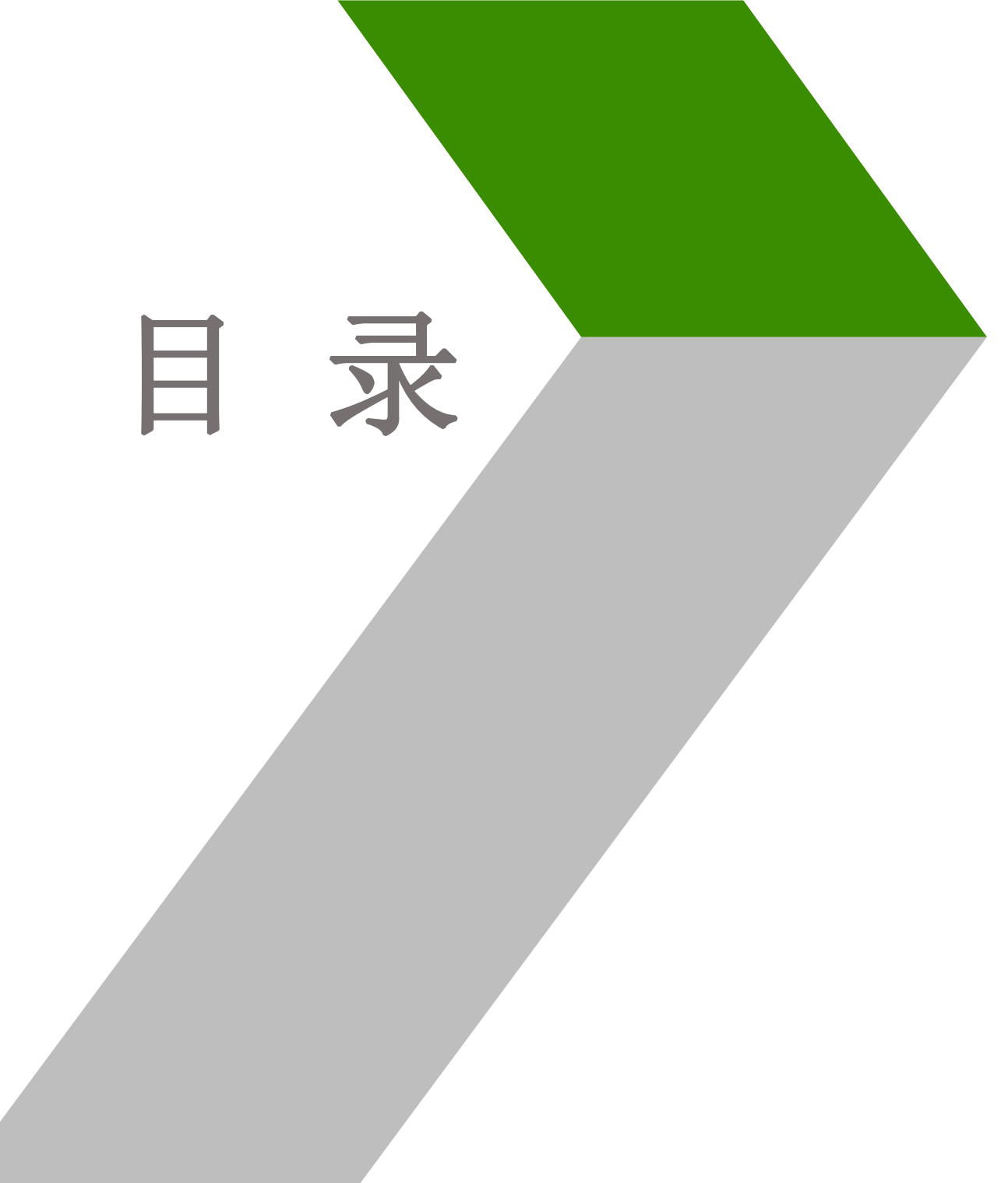

## 一、耗材交易流程介绍

- 二、会员注册与信息维护操作
- 三、耗材系统交易操作
- 四、数据统计
- 五、联系方式

# 章 节 Part 01 总体流程介绍

## 医院耗材交易流程介绍

#### 一、交易流程

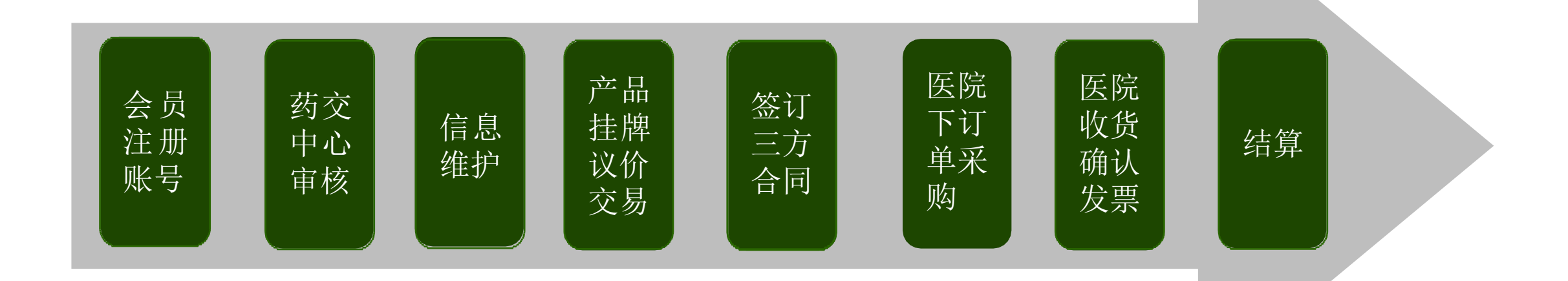

## 章 节 Part 02 会员注册与信息维护

## 会员注册与信息维护

本章重点介绍如何注册耗材交易账号,并使之生效(达到条件进行耗材 交易)的过程。主要分为以下几个小节:

会员注册:注册账号、维护信息、成为会员。 会员签章:申请电子签章,使账号生效。 Ξ. 会员信息变更:更改医院基本信息。 Л 采购信息维护:创建子账号,创建收货联系人及收货地址。

## 一、会员注册-注册账号

请进入广东省药品交易中心官网首页【医用耗材交易】-【点击进入医用耗材交易】界面,点击"用 户注册",自行注册账号密码维护信息,待审核通过后再办理CA登录操作。

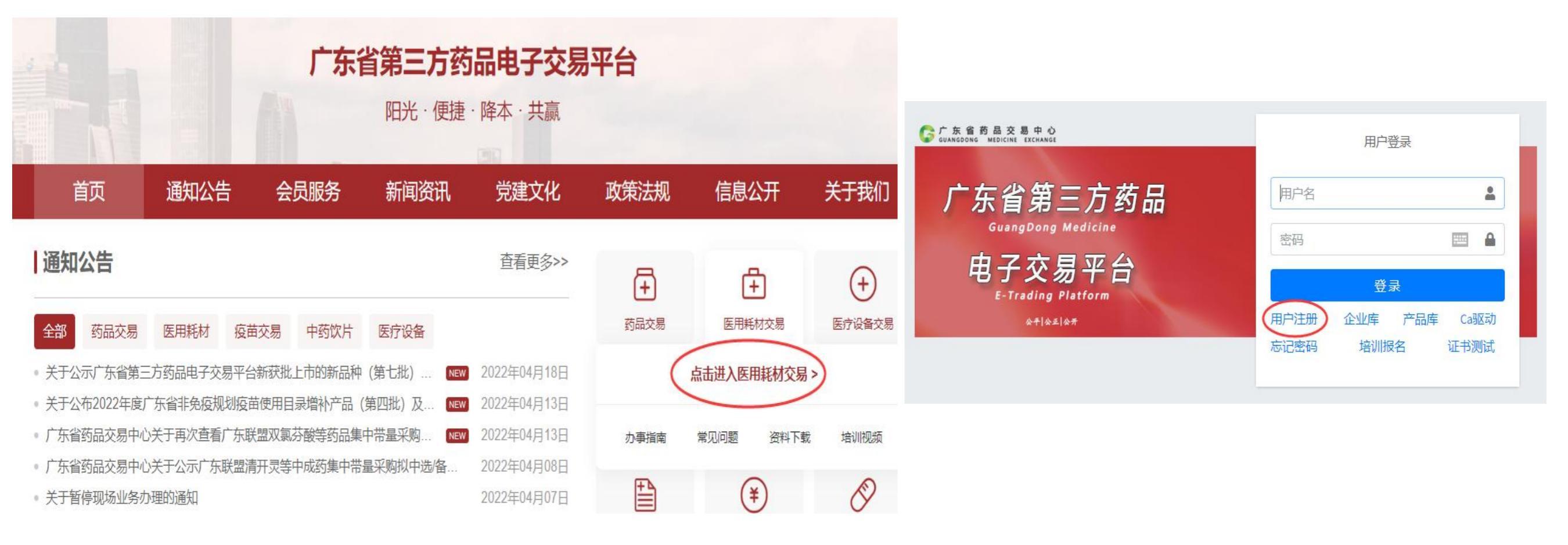

## 一、会员注册-信息维护

会员基础信息维护操作:登录医用耗材交易系统,出现如图界面:选择会员类型,完善信息后提交送审。

| 🕝 交易系统   |                                                                                                    |                                                                                                    |                                                |  |  |  |  |  |  |  |  |  |  |
|----------|----------------------------------------------------------------------------------------------------|----------------------------------------------------------------------------------------------------|------------------------------------------------|--|--|--|--|--|--|--|--|--|--|
| 💄 会员管理   | ▼ ▼ ≪ 会员信息详情                                                                                                    |                                                                                                    |                                                |  |  |  |  |  |  |  |  |  |  |
| > 会员信息管理 | 《梁 会员类型                                                                                                    |                                                                                                    |                                                |  |  |  |  |  |  |  |  |  |  |
| > 会员信息详情 | ▼ 买方会员 ■ 卖方会员 ■ 配送方会员 ■                                                                                                    | ▼ 买方会员 ■ 卖方会员 ■ 配送方会员 ■ 代理方会员 ■ 药品具级及具以上医疗机构 ■ 药品基层医疗机构 ■ 药品医黄医疗机构 ■ 药品部队医疗机构                                                        |                                                |  |  |  |  |  |  |  |  |  |  |
| > 会员资料变更 | <ul> <li>■ 評加其奴仗其以上医疗机构 ■ 評加基礎</li> <li>■ 耗材县级及县以上医疗机构 ■ 耗材基度</li> <li>■ 饮片县级及县以上医疗机构 ■ 饮片基度</li> <li>■ 特医食品县级及县以上医疗机构 ■ 特恆</li> <li>■ 器械县级及县以上医疗机构 ■ 器械基度</li> <li>■ 疫苗县级及县以上医疗机构</li> <li>■ 疫苗县级及县以上医疗机构</li> <li>■ 疫苗县级及县以上医疗机构</li> <li>■ 疫苗基层医疗机构 ■ 疫苗民营医疗机构</li> </ul> | 医疗机构 III 耗材民营医疗机构 III 耗材<br>医疗机构 III 耗材民营医疗机构 III 软片<br>食品基层医疗机构 III 特医食品民营医疗<br>医疗机构 III 器械民营医疗机构 III 器械<br>药店 III 单体药店 III 第三方检验机构 | 部队医疗机构<br>部队医疗机构<br>不机构 🔲 特医食品部队医疗机构<br>部队医疗机构 |  |  |  |  |  |  |  |  |  |  |
|          | 🔜 会员 (单位) 基本信息                                                                                                    |                                                                                                    |                                                |  |  |  |  |  |  |  |  |  |  |
|          | * 机构名称                                                                                                    |                                                                                                    | 曾用名                                            |  |  |  |  |  |  |  |  |  |  |
|          | *卫生机构属性代码                                                                                                    |                                                                                                    | 医釆中心编码                                         |  |  |  |  |  |  |  |  |  |  |
|          | 注册资本                                                                                                    | 万人民币                                                                                                    | 机构电话                                           |  |  |  |  |  |  |  |  |  |  |
|          | 机构符合                                                                                                    |                                                                                                    | * <±Ω14646                                     |  |  |  |  |  |  |  |  |  |  |

## 二、会员签章

会员签章操作:登录医用耗材交易系统,打开【会员管理】-【会员信息管理】-【会员资料变更】,点 击右侧的"签章",签章成功后账号即可生效。

| 🕞 交易系统   |                   |        |                   | 🥐 欢迎: . | ,262) 👻 🗙 | <b>#</b> 🖓 | ۰    |   |
|----------|-------------------|--------|-------------------|---------|-----------|------------|------|---|
| 💄 会员管理   | · · 《 会员资料3       | 变更     |                   |         |           |            | »    | İ |
| > 账号管理   | 会员管理 » 会员信息管理 » 会 | 会员资料变更 |                   |         |           |            |      |   |
| > 会员信息管理 | 会员编号              | 会员名称   | 会员类型              | 集团公司名称  | 同企关联公司名称  |            | 國作   |   |
| > 会员信息详情 | u048262           |        | 买方会员 耗材县级及县以上医疗机构 | 未成立或未关联 | 未成立或未关联   |            | 变更签章 |   |
| > 会员资料变更 |                   |        |                   |         |           |            |      |   |
| > 变更历史查询 |                   |        |                   |         |           |            |      |   |

## 三、会员信息变更

会员信息变更操作:选择【会员管理】-【会员信息管理】-【会员资料变更】,点击右侧的"变更", 修改信息后提交送审。

| 🕝 交易系统     | =                |        |         | 💮 欢迎:   | • x •    | * 🗆 🍫       |
|------------|------------------|--------|---------|---------|----------|-------------|
| ■ 系統管理 《   | • <b>《</b> 会员资料: | 变更     |         |         |          | ×           |
| 💄 会员管理 🛛 👻 | 会员管理 » 会员信息管理 »  | 会员资料变更 |         |         |          |             |
| > 账号管理     | 会员编号             | 会员名称   | 会员类型    | 集团公司名称  | 同企关联公司名称 | 操作          |
| > 会员信息管理   | u047379          | ( and  | 买方会员 机构 | 未成立或未关联 | 未成立或未关联  | ( <u>TE</u> |
| > 会员信息详情   |                  |        |         |         |          | $\smile$    |
| > 会员资料变更   |                  |        |         |         |          |             |
| > 变更历史查询   |                  |        |         |         |          |             |
| >角色管理      |                  |        |         |         |          |             |
| > 联系人管理    |                  |        |         |         |          |             |

## 四、采购信息维护

#### 一、采购信息维护-创建角色与子账号

根据医院的管理需要,进行创建子账号与相关角色来达到专项管理。即创建一个子账号使之拥有医 院账号一部分功能或全部功能。基本原理如下图:

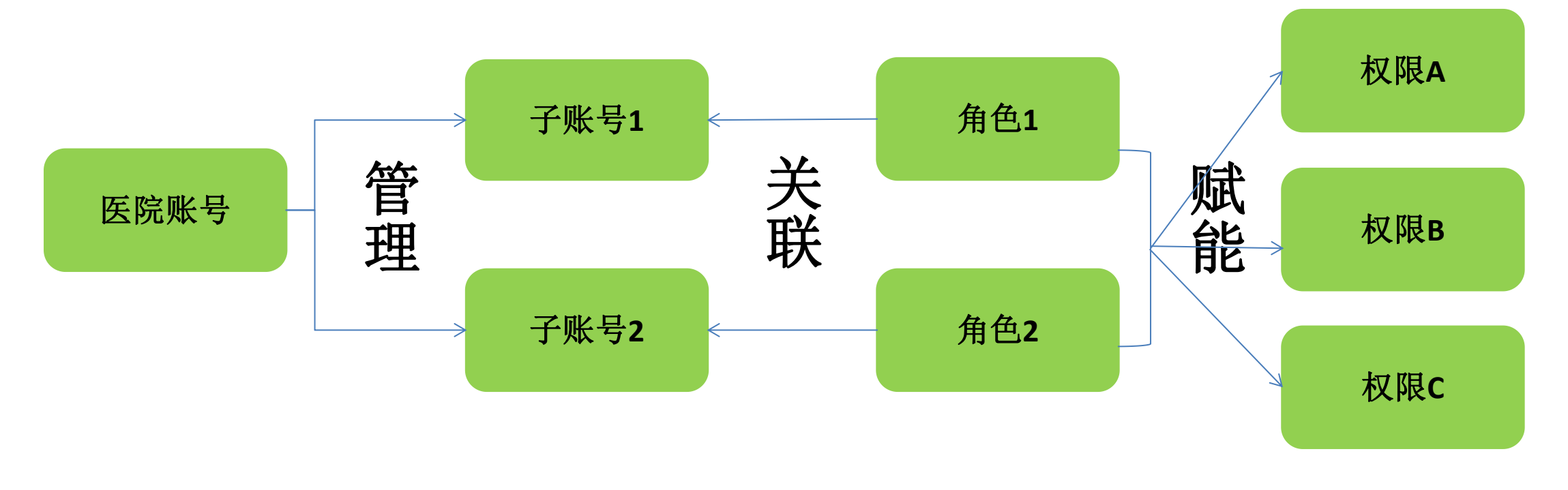

注意:本操作不是强制的,因为医院账号拥有所有权限,生效后可进行所有操作,具体详见操作视频。

## 四、采购信息维护

二、采购信息维护-增加联系人

新增联系人操作:打开【会员管理】-【联系人管理】,点击"新建联系人"或者在系统原联系人基础上,点击"修改",选择好类型,填写信息后,提交保存。

备注:每家医院至少设置一个收货联系人,避免无法正常开展交易。

| 交易系统       | =            |         |              |             |              | 🥊 🖉              | <u>@</u> : <b>                                    </b> | ( <b>111)</b> * X | <b>*</b> 🖓            |             |                      |                   |                  |
|------------|--------------|---------|--------------|-------------|--------------|------------------|--------------------------------------------------------|-------------------|-----------------------|-------------|----------------------|-------------------|------------------|
| ▲ 会员管理 🔹 👻 | ▼ 《 联系人管理    | E.      |              |             |              |                  |                                                        |                   |                       | "           | ₭ 联系人管理              |                   |                  |
| ▶账号管理      | 会员管理 » 联系人管理 |         |              |             |              |                  |                                                        |                   |                       | 送协议管        | 管理 » 联系人管理 » 新建联系人 » |                   |                  |
| > 会员信息管理   | 姓名           |         |              | 类型          |              | ×                | 1                                                      | 》词                |                       | <b>*</b> 姓: |                      | ◆类型               | 收货联系人 💙          |
| >角色管理      | 职务           |         |              | 手机          |              |                  | E                                                      | 話                 |                       | <u>/</u>    |                      | 职务                | 配送关系联系人 合同联系人    |
| マ联系人管理     |              | 查询新建联系人 | )            |             |              |                  |                                                        |                   |                       | <b>•</b> ∌  | 戶机 []                | <mark>◆</mark> 传真 | 议价联系人            |
| > 收货地址管理   | 姓名           | 勝       | 伖真           | 利           | 电话           | Email            | 邮编                                                     | 类型                | 操作                    | ◆电          | li                   | • Email           | - 权贡联系人<br>结算联系人 |
| > 结算门户管理   | aaa          |         | 020-8366654  | 13444444444 | 020-8366654  | hh@qq.com        | 516000                                                 | 收货联系人             | <u> </u>              |             | 5编                   | ◆地址               |                  |
| > 培训管理     | 哎哎哎          |         | 020-38836947 | 13992288833 | 020-38836947 | 494282706@qq.com | 516000                                                 | 收货联系人             | <u> </u> 遺  <u> 憿</u> | l           | 提交保存 返回              |                   |                  |
|            |              |         |              |             |              |                  | 页: 共2条记                                                | 录,每页显示 15 🔻 条, 跳  | 转到第 □ 页 □             | -           |                      |                   |                  |

## 四、采购信息维护

三、采购信息维护-增加收货地址

新增收货地址操作:打开【会员管理】-【收货地址管理】,点击"新增收货地址"或者在系统原收货地址基础上,点击"修改",选择好相关信息后,点击"保存"即可。

备注:每家医院至少增加一下收货地址,避免无法正常开展交易。

| 📀 交易系统                                          |                          |        |               |                                           |           | 🥐 欢迎: | ;2) 👻 🗙 | <b>a</b> Ç | <b>ę</b> , | ወ  |
|-------------------------------------------------|--------------------------|--------|---------------|-------------------------------------------|-----------|-------|---------|------------|------------|----|
| 💄 会员管理 🔹 👻                                      | ▼ 《 收货地址管理               |        |               |                                           |           |       |         |            | »          |    |
| <ul> <li>) 账号管理</li> <li>&gt; 会员信息管理</li> </ul> | 会员管理 » 收货地址管理<br>新增收货地址  |        |               |                                           |           |       |         |            |            |    |
| ▶ 角色管理                                          | 序号 公司名称                  | 世界が進出  | 收货地址          | 订单管理 >> 收货地址管理 >> 新增收货地址                  |           |       |         |            | 操          | 作  |
| ▶联系人管理                                          | 1 珠海                     | 516000 | 1231123       | * 即政编码<br>* 所在地                           | 「方省」▼ 请选择 | ¥     |         |            | 修改         | 删除 |
| ・ 收货地址管理                                        | 2 <del>解</del> 田<br>3 广州 | 516000 | '₩Щ<br>asdasd | <ul> <li>*公司名称</li> <li>* 收货地址</li> </ul> |           |       |         |            | 12区<br>修改  | 删除 |
|                                                 |                          |        |               | * 联系人                                     |           |       |         |            |            |    |
|                                                 |                          |        |               | 保存                                        | 返回        |       |         |            |            |    |

## 会员注册维护小结

1、耗材交易系统登录界面与药品交易系统登录界面一样,只是用的CA、账号密码不一样。

2、会员申请信息变更后,系统功能暂时不能使用,等会员资料审核通过后,功能会恢复正常。

3、医院需要先增加一个收货联系人,在新增收货地址时才可以选择到相应联系人。

## 章 节 Part 03 耗材系统采购操作

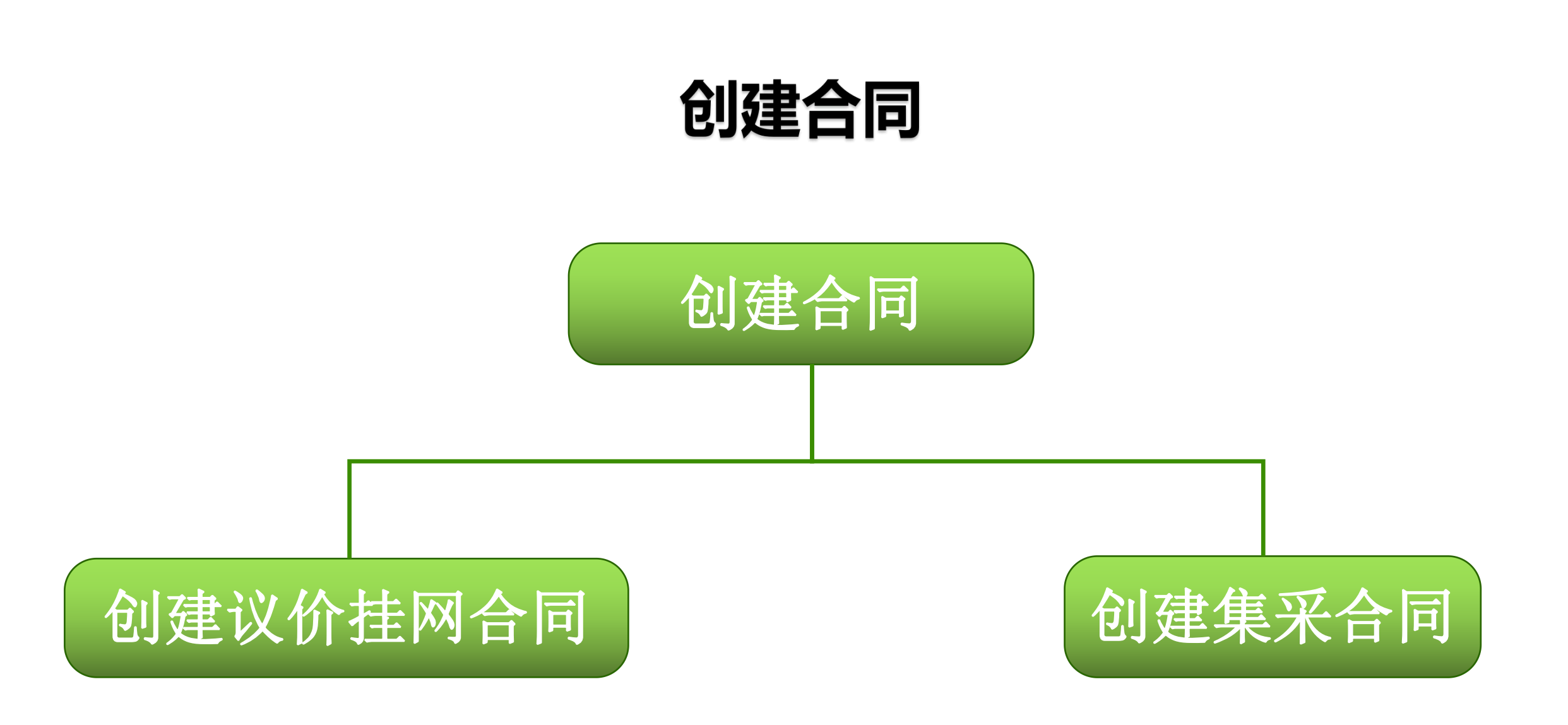

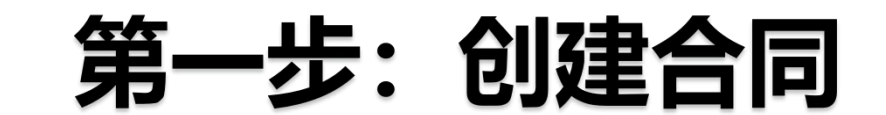

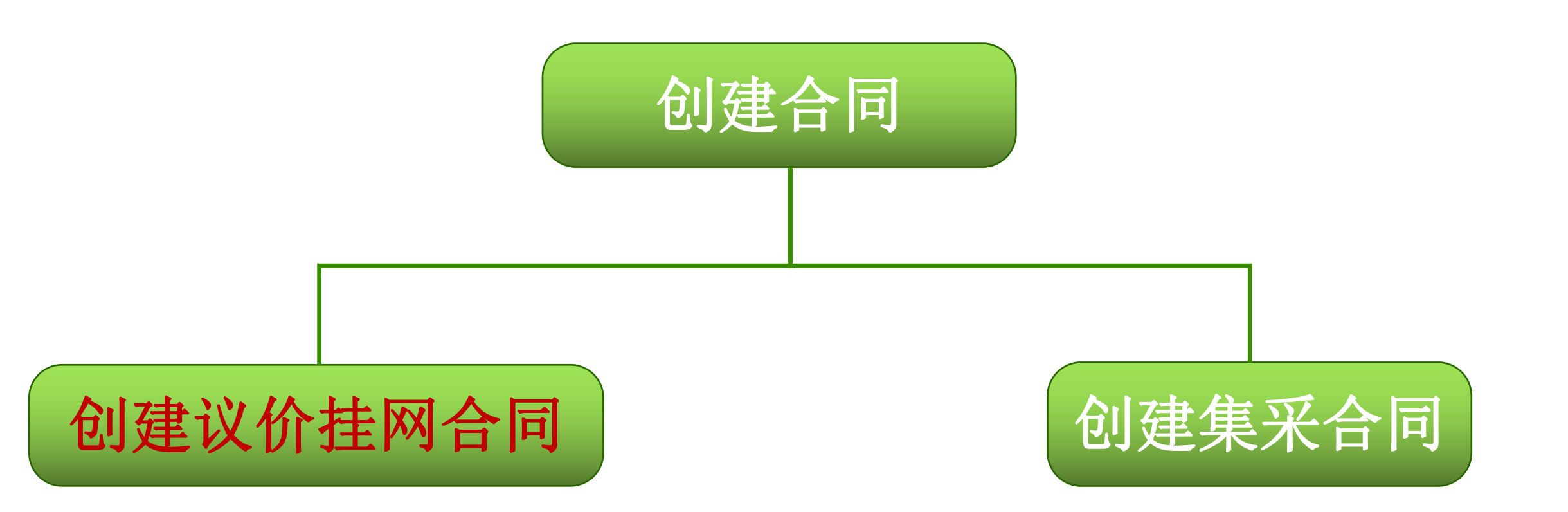

## 议价挂网合同操作

一、查询

操作路径:【合同管理】-【创建合同】-【从耗材挂网创建】,点击"查询"功能,可以查看议价挂网

产品数据。

| 🕝 交易系统                       | =                       |                               |                            | 🌪 欢迎:某某耗材医院 (haocaiyycszp:u048262) 👻 🛣 🔗 📮 🤧 😃                                                                                                    |
|------------------------------|-------------------------|-------------------------------|----------------------------|----------------------------------------------------------------------------------------------------|
| ■■ 系统管理 <                    | • « 从耗材挂网创建             |                               |                            | » []                                                                                                    |
| ▲ 会员管理                       | 合同管理 >> 创建合同 >> 从挂网创建合同 |                               |                            |                                                                                                    |
| № 产品管理 《                     | 药交ID:                   | 产品编码:                         | 二十位医保编码                    | 二十七位医保编码                                                                                                    |
| <ul> <li>疫情物资调配通道</li> </ul> | 注册证号:                   | 注册证名:                         | 注册证型号:                     | 注册证规格:                                                                                                    |
| 會 疫情采购绿色通道                   | 产品名:                    | 产品型号:                         | 产品规格:                      | 规格属性:                                                                                                    |
| 當級儲备医疗物资库存专区                 | 生产企业:                   | 是否可议价:                        | ▼ 报价排序: ○升/                | 序 ○降序                                                                                                    |
| ▶ 专项申报 《                     | 协议:                     | 通配查询                          |                            | *通配字段(含产品名称、剂型、规格、包装、包材、拼音缩写)                                                                                                    |
| 🛓 合同管理 🗸 🗸                   | 常用采购目录:                 |                               |                            |                                                                                                    |
| > 议价管理                       | 宣询                      |                               |                            | 清除筛选内容                                                                                                    |
| > 创建合同                       | 操作 药交ID 产品编码 医保编码(20/27 | ) 产品名 注册证号 注册证名称              | 注册证规格 注册证型号 产品规格           | 产品型号 現格属性 包材 包装 产品类型 挂网份 企业报价 包装价 备注 生产企业 报名企业 是否可议价 己建合同数                                                                                                    |
| > 可创建合同药品列表(新)               | 16596 235846            | 皮质骨全 (半)<br>螺纹金属接骨螺 国械注准20143 | 螺纹百径/长度:HA3. 代号:20(微弧阳极复 8 | 皮质备令(半)螺纹会 高级诱 150.0 议价 武汉迈瑞 武汉迈瑞                                                                                                    |
| > 可创建合同药品列表                  | l请选择 		 0<br>68 74      | 金属接骨螺钉<br>钉HA3.5代号: 132287    | HAQ03<br>5×40 化、非灭菌)       | 无         1枚/包         国产         150 元/枚         150 元/枚         0元/         挂网 科技有限         是         0           履接昏螺钉HA3.5         析纸         析纸         包         产品         公司         公司                                                                                                    |
| > 从耗材挂网创建                    |                         | 20<br>皮质骨全 (半)                |                            |                                                                                                    |
| > 从耗材挂牌创建                    | 16596 235846 0          | 螺纹金属接骨螺 国械注准20143<br>金属接骨螺钉   | 螺纹直径/长度:HA3. 代号:20(微弧阳极氧 8 | c反局争全(半)螺纹金     高级透     1枚/包、国产 150 元/枚 150 元/枚 0元/ 持网 科技有限 科技有限      日      日 |
| > 从耗材议价创建                    | 86 80                   | 钉HA3.5代号: 132287<br>20        | 5×26 化、非灭菌)                | 展接骨续钉HA3.5 析纸 包 2 2 2 2 2 2 2 2 2 2 2 2 2 2 2 2 2 2                                                                                                    |
| > 临时采购申报 (耗材)                |                         | 皮质骨全 (半)                      |                            | 150.0 议价 飛汉迈達 飛汉迈達                                                                                                    |

## 议价操作

二、新建议价

操作路径:【合同管理】-【创建合同】-【从耗材挂网创建】,搜索产品药交id,在产品数据操作栏点击"新建议价",可以对挂网产品进行议价。

| ■■ 系统管理           | ۲.       | • « 从耗材挂网创                    | 健             |             |             |                   |                 |                      |               | » []            |       |
|-------------------|----------|-------------------------------|---------------|-------------|-------------|-------------------|-----------------|----------------------|---------------|-----------------|-------|
| ▲ 会员管理            | < 合      | 同管理 >> 创建合同 >> 从挂网创           | 建合同           |             |             |                   |                 |                      |               | Î               |       |
| № 产品管理            | <        | 药交ID:                         |               | 产品编         | 码:          |                   | 二十位医保编码         |                      | 二十七位医保编码      |                 |       |
| 疫情物资调配通道          | <        | 注册证号:                         |               | 注册证         | g:          |                   | 注册证型号:          |                      | 注册证规格:        |                 |       |
| <b>會</b> 疫情采购绿色通道 | <        | 产品名:                          |               | 产品型         | 号: [        |                   | 产品规格:           |                      | 规格属性:         |                 |       |
| 首级储备医疗物资库存专区      | <        | 生产企业:                         |               | 是否可议        | 龄:          | ~                 | 报价排序: 〇 升序 〇 降序 |                      |               |                 |       |
| ▶ 专项申报            | <        | 协议:                           | ~             | 通配到         | 前间          |                   | / *通配字段(省       | \$产品名称、剂型、规格、包装、包材、排 | <b>持宿缩写</b> ) |                 |       |
| ▲ 合同管理            | •        | 常用采购目录:                       | ~             |             |             |                   |                 |                      |               |                 | 11    |
| > 议价管理            | _        | 查询                            |               | - «         | 人耗材挂网创建     |                   |                 |                      |               |                 |       |
| ) 创建会同            |          | 操作 药交ID 产品编码                  | 码 医保编码(20 27) | 合同管理 >> 议价管 | 管理 » 产品议价编辑 |                   |                 |                      |               |                 |       |
|                   | - 6      |                               |               | 皮           | 药交ID        | 1659668           |                 |                      | 产品编码          | 23584674        |       |
| > 可创建合同药品列表(新)    |          | 16596 2358                    |               | 螺           | 注册证号        | 国械注准20143132287   |                 |                      | 注册证名称         | 金属接骨螺钉          |       |
| > 可创建合同药品列表       | 1        | 请选择 ▼ 68 74                   | 0             | 钉⊦          | 注册证规格       | 螺纹直径/长度:HA3.5×40  |                 |                      | 注册证型号         | HAQ03           |       |
|                   |          | 创建全同                          |               |             | 产品规格        | 代号:20(微弧阳极氧化、非灭菌) |                 |                      | 注册证型号         | 皮质骨全(半)螺纹金属接骨螺钉 | HA3.5 |
| • 从杜彻庄内创建         | <b>Ç</b> | 新建议价                          |               | 皮           | 包装规格        | 1枚/包              |                 |                      | 包材            | 高级透析纸           |       |
| > 从耗材挂牌创建         | 1        | 世名家 507<br>配送协议导出 16596 23584 | 6             | 螺           | 生产企业        | 武汉迈瑞科技有限公司        |                 |                      | 卖方会员          | 武汉迈瑞科技有限公司      |       |
| > 从耗材议价创建         | 1        | 查看配送会员 86 80                  | 0             | €]ŀ         | 性网份         | 150元/技            |                 |                      | 企业报价          | 150 元/枚         |       |
|                   | 2        | 加入常用日录                        |               |             | 要求卖方回复期限    | 3 ▼ 天             |                 |                      | 议价价格          |                 | 元/枚   |
| > 临时采购申报(耗材)      |          |                               |               | 皮           | 采购期限        |                   |                 |                      | 数量            |                 | ]包    |
| > 从防疫耗材创建         | ĺ        | 请选择 	✔ 16596 23584            | 6 0           | 螺;          | 备注          |                   |                 | 10                   |               |                 |       |
|                   |          |                               |               |             | 保存          | 返回列表              |                 |                      |               |                 |       |

## 议价操作

#### 二、新建议价

- 备注:新建议价一添加产品一填写议价价格一发送/保存议价
- (1) "议价价格"即买方对该药品发出的议价价格,该价格不得高于入市价,若入市价为空,则无限价。
- (2) "数量"即买方对该药品此次议价需采购的总数量。
- (3) "采购期限"即该议价品种的采购时间范围。
- (4) "卖方回复期限"即卖方会员回复该议价的时间范围,超过时间范围内未答复,则该议价失效,需重新发新议价。

| - «      | 从耗材挂网创建       |                   |       |                      |
|----------|---------------|-------------------|-------|----------------------|
| 合同管理 » i | 议价管理 » 产品议价编辑 |                   |       |                      |
|          | 药交ID          | 1659668           | 产品编码  | 23584674             |
|          | 注册证号          | 国械注准20143132287   | 注册证名称 | 金属接骨螺钉               |
|          | 注册证规格         | 螺纹直径/长度:HA3.5×40  | 注册证型号 | HAQ03                |
|          | 产品规格          | 代号:20(微弧阳极氧化、非灭菌) | 注册证型号 | 皮质骨全(半)螺纹金属接骨螺钉HA3.5 |
|          | 包装规格          | 1枚/包              | 包材    | 高级透析纸                |
|          | 生产企业          | 武汉迈瑞科技有限公司        | 卖方会员  | 武汉迈瑞科技有限公司           |
|          | 性网络           | 158 元/牧           | 企业报价  | 150 元/枚              |
|          | 要求卖方回复期限      | 3 ▼ 天             | 议价价格  | 元/枚                  |
|          | 采购期限          |                   | 数量    | 包                    |
|          | 备注            |                   |       |                      |
|          | 保存            | 返回列表              |       |                      |

## 议价挂网合同操作

#### 三、创建议价挂网合同

操作路径:【合同管理】-【创建合同】-【从耗材挂网创建】,搜索产品药交id,在产品数据操作栏点击"创建合同",可以创建议价挂网合同。

| 🕑 又勿杀饥                                                 |   |                            |              |             |                            |                     |                         |                      |       |                       |                          |         | <b>N</b>  | <u>e</u> , aca |      |          | aiyyeszp.i | 1040202)       |                              |            | 5  |
|--------------------------------------------------------|---|----------------------------|--------------|-------------|----------------------------|---------------------|-------------------------|----------------------|-------|-----------------------|--------------------------|---------|-----------|----------------|------|----------|------------|----------------|------------------------------|------------|----|
| ■■ 系统管理                                                | < | <b>- «</b> ⊮               | 耗材挂网创新       | <b>主</b>    |                            |                     |                         |                      |       |                       |                          |         |           |                |      |          |            |                |                              |            |    |
| ▲ 会员管理                                                 | < | 合同管理 » 创建合                 | 同 » 从挂网创到    | 全同          |                            |                     |                         |                      |       |                       |                          |         |           |                |      |          |            |                |                              |            |    |
| ▶ 产品管理                                                 | < | 药交ID                       | :            |             |                            | 产品编码:               |                         | Î                    |       | 二十位医保编码               |                          | Ĩ       |           |                |      | _++      | 位医保编码      | <u> </u>       |                              |            |    |
| 疫情物资调配通道                                               | < | 注册证号                       | :            |             |                            | 注册证名:               |                         |                      |       | 注册证型号:                |                          |         |           |                |      | Ĩ.       | 主册证规格:     |                |                              |            |    |
| 會 疫情采购绿色通道                                             | < | 产品名                        | :            |             |                            | 产品型号:               |                         |                      |       | 产品规格:                 |                          |         |           |                |      |          | 规格属性:      |                |                              |            |    |
| 首级储备医疗物资库存专区                                           | < | 生产企业                       | :            |             |                            | 是否可议价:              |                         | ~                    |       | 报价排序: 〇               | 升序 ()降序                  |         |           |                |      |          |            |                |                              |            |    |
| ▶ 专项申报                                                 | < | 协议                         | :            | ~           |                            | 通配查询                |                         |                      |       |                       | 》*通配字段(含剂                | ≃品名称、 务 | 別型、规格     | 、包装、           | 包材、拼 | 音缩写)     |            |                |                              |            |    |
| 📥 合同管理                                                 | * | 1000003H4                  | 音询           |             |                            |                     |                         |                      |       |                       |                          |         |           |                |      | 清除篩      | 洗内容        |                |                              |            |    |
| > 议价管理                                                 |   |                            | 20           |             |                            |                     |                         |                      |       |                       |                          |         |           |                |      | 13101300 |            |                |                              |            | _  |
| > 创建合同                                                 |   | 操作                         | 5交ID 产品编码    | 医保编码(20/27) | 产品名                        | 注册证号                | 注册证名称                   | 注册证规格                | 注册证型号 | 产品规格                  | 产品型号                     | 规格属性    | 包材        | 包装             | 产品类型 | 挂网价      | 企业报价       | 包装价 备注         | ‡ ⊈ፖ企¥                       | 报告企业       | 是否 |
| > 可创建合同药品列表(新)                                         |   | 唐洪择 ✔ 1                    | 16596 235846 | 0           | 皮质骨全(半)<br>螺纹金属接骨螺         | 国械注准20143           | 全屋接各標缸                  | 螺纹直径/长度:HA3.         | HA003 | 代号:20(微弧阳极氧           | 皮质骨全(半)螺纹金               | 无       | 高级透       | 1枚/句           | 国产   | 150 元/約  | 150 元/地    | 150.0 议代       | 介 武汉迈瑞<br>网 利持有 <sup>网</sup> | 武汉迈瑞       |    |
| > 可创建合同药品列表                                            |   | 请洗择                        | 68 74        |             | 钉HA3.5代号:<br>20            | 132287              | and a set of the set of | 5×40                 |       | 化、非灭菌)                | 属接骨螺钉HA3.5               |         | 析纸        |                | -0   | 200 70/0 |            | 包产的            | 品 公司                         | 公司         |    |
| > 从耗材挂网创建                                              |   | 新建设价<br>查看参考价              |              |             | 皮质骨全 (半)                   |                     |                         |                      |       |                       | _                        |         |           |                |      |          |            | 150.0 议任       | 介 武汉迈珠                       | : 武汉迈瑞     |    |
| <ul> <li>&gt; 从耗材挂牌创建</li> <li>&gt; 从耗材议价创建</li> </ul> |   | 配送协议导出<br>查看配送会员<br>加入常用目录 | 86 80        | 0           | 螺纹金属接骨螺<br>钉HA3.5代号:<br>20 | 国械注准20143<br>132287 | 金属接骨螺钉                  | 螺纹直径/长度:HA3.<br>5×26 | HAQ03 | 代号:20(御鄧阳极氧<br>化、非灭菌) | (世) 皮质骨全(半)螺纹金属接骨螺钉HA3.5 | 无       | 高级透<br>析纸 | 1枚/包           | 国产   | 150 元/枚  | 150 元/枚    | 0元/ 挂网<br>包 产级 | 列科技有限<br>品 公司                | 科技有限<br>公司 | 3  |
| >临时采购申报 (耗材)                                           |   |                            |              |             | 皮质骨全 (半)                   |                     |                         |                      |       |                       |                          |         |           |                |      |          |            | 150.0 304      |                              | e efinitad |    |

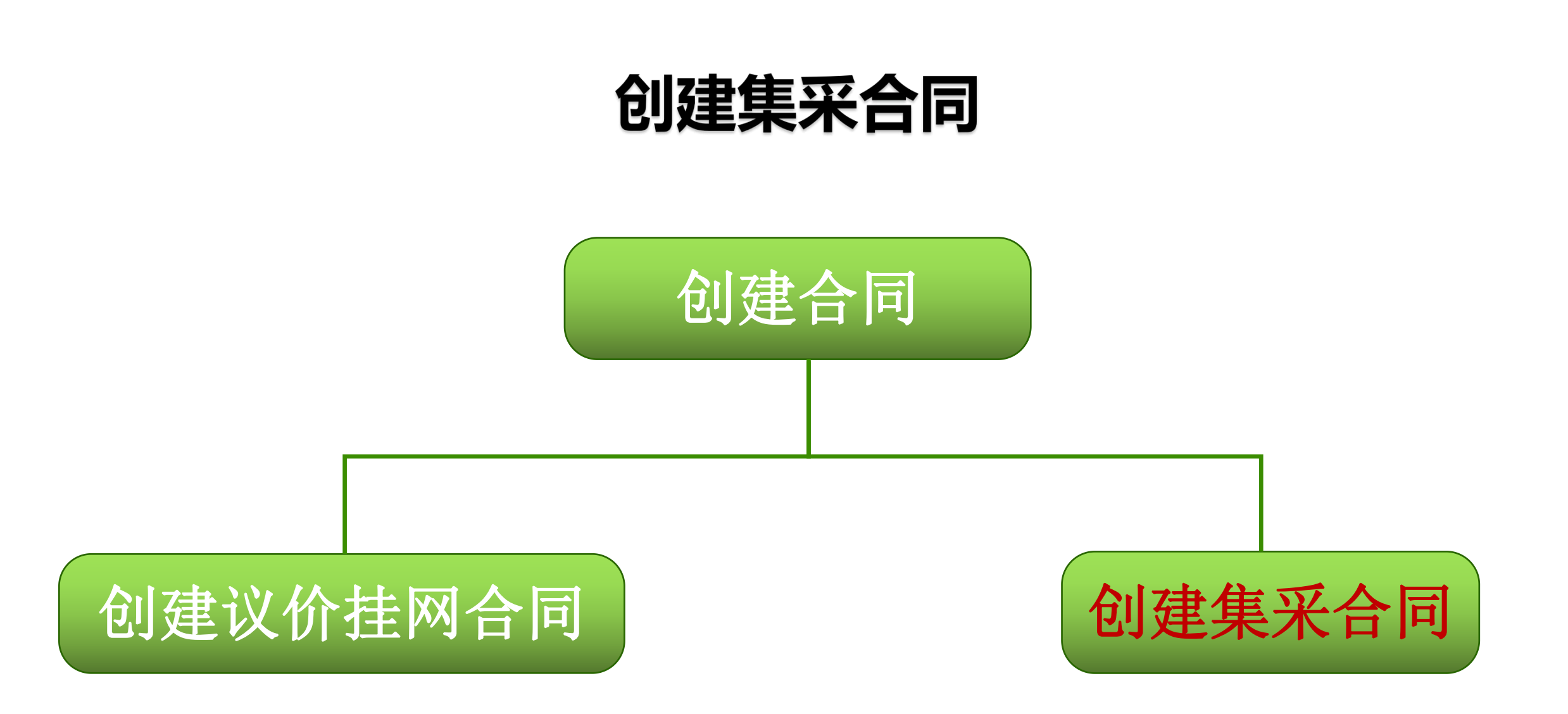

## 集采合同操作

#### 一、从约定量创建

操作路径:打开【集采品种采购】-【创建合同】-【从约定量创建(耗材)】界面,点击"查询", 根据对应项目名称点击右侧"进入",会显示有约定量的产品信息,点击"创建合同",等待卖方和 配送方签章即可。

| 🕝 交易系统          |       |                                    |                       |                                                 | 欢迎: '                                | ) - X          | ♠ 🖓 ,                      | 8 U                           |
|-----------------|-------|------------------------------------|-----------------------|-------------------------------------------------|--------------------------------------|----------------|----------------------------|-------------------------------|
| ▲ 合同管理          | ~     | <ul> <li>— 《 从约定量创建(耗材)</li> </ul> |                       |                                                 |                                      |                |                            | » []                          |
| > 议价管理          |       |                                    |                       |                                                 |                                      |                |                            |                               |
| > 创建合同          |       | 合同管理 » 创建合同 » 从国家集中米购品标            | 呼幻定量创建                |                                                 |                                      |                |                            |                               |
| > 合同別事          |       | 项目编号                               | 项目名称                  | 项目状态                                            | ~                                    | 项目开启 是         | ~                          |                               |
|                 |       | 查询                                 | 返回                    |                                                 |                                      |                |                            |                               |
| > 合同明细列表        |       |                                    |                       |                                                 |                                      |                |                            |                               |
| > 廉洁合同列表        |       | 项目编号                               | 项目名称                  | 项目类型                                            | 规则类型                                 | 项目状态           | 项目开启                       | 操作                            |
| > 交易协议          |       | 2022032302                         | 广东省预充式导管冲洗器集中带量采购     | 国家耗材集中采购品种挂牌                                    | 省规则药品交易                              | 创建             | 是                          | 进入                            |
| <b>Tra</b>      |       | 2022032301                         | 超声刀头联盟地区集中带量采购        | 国家耗材集中采购品种挂牌                                    | 省规则药品交易                              | 创建             | 是                          | 进入                            |
| ₩ 订单管理          | <     | 2022012902                         | 广东联盟药球带量采购接续采购项目      | 国家耗材集中采购品种挂牌                                    | 省规则药品交易                              | 创建             | 是                          | 进入                            |
| ♥ 发票管理          | <     | 2022012901                         | 广东省第一批耗材集中采购续期项目 (普球) | 国家耗材集中采购品种挂牌                                    | 省规则药品交易                              | 创建             | 是                          | 进入                            |
|                 |       | 2022010801                         | 国家组织人工关节集中带量采购项目      |                                                 |                                      | ברווא          | -                          | 144.5                         |
| <b>局</b> 日土木内官庄 |       | 2021122102                         | 国家第一批耗材集中采购续期项目       | ▼ 《 从约定量创建(耗材)                                  |                                      |                |                            |                               |
| └── 统计监管        | <     | 2021052501                         | 21新冠检测试剂联盟带量集采项目      | 国家集中采购品种合同管理 » 创建合同 » 从会员上招量创建合同                |                                      |                |                            |                               |
| ▲ 集采品种由报        | <     | 2021041502                         | 人工晶状体类医用耗材联盟地区集团带量采购  |                                                 |                                      |                |                            |                               |
|                 | - 100 | 2021041501                         | 新冠病毒疫苗接种注射器集采         | 产品名 美型范围 マ 生产企                                  | 业 买方会员ID U048262                     | 约定量情况          | ▼ 协议签订                     | 」情况                           |
| 集采品种采购          | × .   | 2021122902                         | 广东省第一批耗材集中采购项目        |                                                 |                                      |                | ×                          |                               |
| > 采购信息确认及上报     |       | 2020121201                         | 国家第一批耗材集中采购项目         |                                                 |                                      |                |                            |                               |
| > 创建合同          |       |                                    |                       | 范围 类型 组织 产品类型 产品杂称                              | 注册证号 注册证名称                           | 生产企业           | 約定采购量 已创建合同数量<br>(制剂) (制剂) | 操作                            |
| > 从约定量创建(耗材)    |       |                                    |                       | 国家第一批托材果采 中选品 874 国产  百件规语) 药物涂层支菜系统 (雷帕霉素)  国称 | 成主律20173461<br>药物涂层支架系统(雪帕霉素)<br>407 | 山东吉威医疗制品有限公司   | 10个 0个                     | 创建合同 已在其他 <sup>3</sup><br>议导: |
|                 |       |                                    |                       | 国家第一批耗力集采 中选品 874<br>每期                         | 成主進20193131<br>药物洗脱冠缺支架系统            | 易生科技 (北京) 有限公司 | 20条 <u>0 条</u>             |                               |

## 集采合同操作

#### 二、从挂牌创建

操作路径:打开【集采品种采购】-【创建合同】-【从挂牌创建(耗材)】界面,点击"查询",根据对应项目名称点击右侧"进入",会显示挂牌产品信息,点击"创建合同",等待卖方和配送方签章即可。

| 🕞 交易系统                                                             |                                   |                       |                 | 🥐 欢迎:                                    |             |            |       | 2) - 🗙                                         | <b>*</b> 🖓        | 8  | Ċ        |
|--------------------------------------------------------------------|-----------------------------------|-----------------------|-----------------|------------------------------------------|-------------|------------|-------|------------------------------------------------|-------------------|----|----------|
| ▲ 合同管理                                                             | <ul> <li>✓ 《 从挂牌创建(耗材)</li> </ul> |                       |                 |                                          |             |            |       |                                                |                   | »  |          |
| > 议价管理                                                             | 合同管理 » 创建合同 » 从国家集中采购             | 品种挂牌创建                |                 |                                          |             |            |       |                                                |                   |    |          |
| <ul> <li>) 创建合同</li> <li>&gt; 合同列表</li> <li>&gt; 合同明细列表</li> </ul> | 项目编号                              | 项目名称                  | 项目状3            | 5                                        | ~           |            | 项目    | 开启 是                                           |                   | ~  |          |
| > 廉洁合同列表                                                           | 项目编号                              | 项目名称                  | 项目类型            |                                          | 规则          | 类型         |       | 项目状态                                           | 项目开启              |    | 操作       |
| 、众是协议                                                              | 2022032302                        | 广东省预充式导管冲洗器集中带量采购     | 国家耗材集中采购品种      | 挂牌                                       | 省规则药        | 品交易        |       | 创建                                             | 是                 |    | 进)       |
| * Xadurex                                                          | 2022032301                        | 超声刀头联盟地区集中带量采购        | 国家耗材集中采购品种      | 挂牌                                       | 省规则药        | 品交易        |       | 创建                                             | 是                 |    | 进)       |
| 1 订单管理                                                             | < 2022012902                      | 广东联盟药球带量采购接续采购项目      | 国家耗材集中采购品种      | 挂牌                                       | 省规则药        | 品交易        |       | 创建                                             | 是                 |    | 进)       |
| 5 发票管理                                                             | < 2022012901                      | ↓ 东省第一批耗材集中采购续期项目(普球) | 国家耗材集中采购品种      | 挂牌                                       | 省规则药        | 品交易        |       | 创建                                             | 是                 |    | 进)       |
| 白土亚购等理                                                             | 2022010801                        | 国家组织人工关节集中带量采购项目      | 合 交易系统          | -                                        |             |            |       |                                                |                   |    | 进)       |
|                                                                    | 2021122102                        | 国家第一批耗材集中采购续期项目       |                 |                                          | _           |            |       |                                                |                   |    | <u>进</u> |
| ⊻ 统计监管                                                             | < 2021052501                      | 21新冠检测试剂联盟带量集采项目      | ▲ 合同管理          | × - ≪                                    | 从挂牌创        | J建(耗材)     |       |                                                |                   |    | 进)       |
| 集采品种申报                                                             | < 2021041502                      | 人工最状体类医用耗材联盟地区集团带量采购  | > 议价管理          | 国家集由亚洲                                   | こから同答理      | 、创建合同      |       | 安住山立殿                                          | 日前创建人同            |    | 进,       |
|                                                                    | 2021041501                        | 新冠病毒疫苗接种注射器集采         | > 创建合同          | Part TAX                                 |             | - BOREATED |       | STATION AND AND AND AND AND AND AND AND AND AN |                   |    | 进        |
| 集米品种米购                                                             | 2021122902                        | 广东省第一批耗材集中采购项目        | > 合同列表          | 14<br>14                                 | 5交产品ID      |            |       |                                                |                   |    | <u>进</u> |
| > 采购信息确认及上报                                                        | 2020121201                        | 国家第一批耗材集中采购项目         |                 |                                          | 规格          |            |       |                                                |                   |    | 进)       |
| > 创建合同                                                             |                                   |                       | > 廣洁合同列表        |                                          |             | 查询         |       |                                                |                   | 跳转 |          |
| > 从约定量创建(耗材)                                                       |                                   |                       | > 交易协议          | 操作                                       | 状态          | 类型范围       | 组别    | 药交ID                                           | 产品名称              |    |          |
| >从挂牌创建(耗材)                                                         |                                   |                       | 日 订单管理          | <<br>请选择                                 | ✓ 正常        | 中选品种       | 38735 | 3069002                                        | 折叠式后房丙烯           |    |          |
|                                                                    |                                   |                       | 3 发票管理          | < 書选择<br>创建合同                            |             |            |       |                                                | 酸人上晶体             |    |          |
|                                                                    |                                   |                       | <b>)</b> 自主采购管理 | <ul> <li>配送协议集</li> <li>查看配送会</li> </ul> | }出<br>会员 正常 | 中选品种       | 38743 | 2396963                                        | 单件式多焦复曲<br>面人工晶状体 |    |          |
|                                                                    |                                   |                       | ▲ 统计监管          | <                                        |             |            |       |                                                | т                 |    |          |

## 合同列表操作

操作路径:【合同管理】-【合同列表】-【耗材合同列表】,点击"查询",进行合同信息的查看,可进行补签章或拒签的操作。

| 🕝 交易          | 系统  |    |      |                  |         |                      |                                              |               |         |            |                    |                         |
|---------------|-----|----|------|------------------|---------|----------------------|----------------------------------------------|---------------|---------|------------|--------------------|-------------------------|
| 📥 合同管理        | · · | -  | "    | 耗材               | 合同列夷    |                      |                                              |               |         |            |                    |                         |
| > 议价管理        |     |    |      |                  |         |                      |                                              |               |         |            |                    |                         |
| > 创建合同        |     | 台问 | 列表 » | 耗付合问9            | ]表      |                      |                                              |               |         |            |                    |                         |
| > 合同列表        |     |    | t    | 合同编号 [           |         |                      | 合同类型                                         |               | ~       |            | 合同状态               |                         |
| > 耗材合同        | 同列表 |    |      | 冕方会员 [<br>与无追加 [ |         | ~                    | 配送会员<br>一一一一一一一一一一一一一一一一一一一一一一一一一一一一一一一一一一一一 | ].            |         |            | 合同结束时间             |                         |
| > 合同明细        | 列表  |    |      |                  | 本海      | 世界效差                 |                                              | ]             | L       |            | Eleveryeriet       |                         |
| > 廉洁合同        | 列表  | -  |      |                  |         | 110.里位草              |                                              |               |         |            |                    |                         |
| > 交易协议        |     | 序图 | 签名   | 补充签章             | ◆ 操作⊚   | ◆ 合同编号 @             | ◆ 合同类型 心                                     | ◆ 合同状态 @      | ◆ 追加合同∞ | ◆ 项目编号 ∞   | ◆ 项目名称 ∞           | ◆ 卖方会员 @                |
| <b>只</b> 订单管理 | e < | Ø  |      |                  | 请选择 🗸 🖌 | HT220408111<br>73173 | 耗材合同/挂牌合同(耗材)                                | 新建            | 无       | 2019121101 | 广东省耗材采购项目          | <u> </u>                |
| ₿ 发票管理        | ∎ < | Ø  |      |                  | 请选择 🗸   | HT220408111<br>72892 | 耗材合同/挂牌合同(耗材)                                | 新建            | 无       | 2019121101 | 广东省耗材采购项目          | <u>广州中誉医疗器械有</u><br>限公司 |
| ■ 自主采服        |     | Ø  |      |                  | 请选择 🗸 🗸 | HT220325111<br>02551 | 耗材合同/国家集中采购品<br>种耗材挂牌合同                      | 新建            | 无       | 2022032301 | 超声刀头联盟地区集中带<br>量采购 | 深圳市世格赛思医疗<br>科技有限公司     |
|               | ·   | 1  |      |                  | (法许迟 )  | HT220318110          | 표차수명/井峡수명(표차)                                | <b>立</b> , 2争 | Ŧ       | 2010121101 | 亡左省抵林亚胸而日          | 稳健医疗 (崇阳) 有             |

第二步:下订单

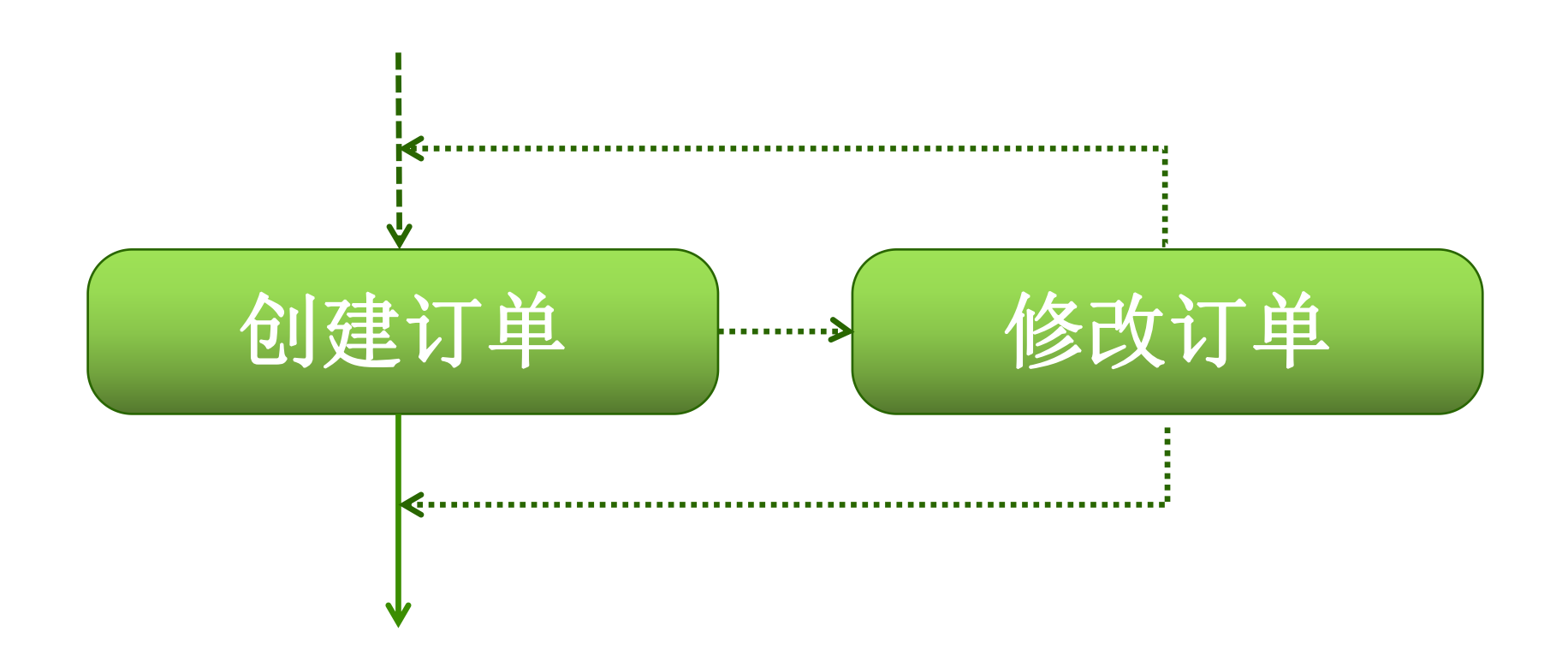

## 创建订单操作

#### 一、订单管理

1、新建订单:【订单管理】-【创建订单】-【从耗材合同创建】,点击"查询",勾选对应的药 交ID,对合同采购量进行分批或一次性采购。选择后点击"添加到购物车",再从"从耗材购物 车创建"生成订单。

| + 系统管理       | i | J单管理  | » 创建订单 | 单 » 从耗材合同   | 间创建            |        |    |          |        |       |         |              |      |      |        |          |     |         |
|--------------|---|-------|--------|-------------|----------------|--------|----|----------|--------|-------|---------|--------------|------|------|--------|----------|-----|---------|
| + 会员管理       |   |       | 药交ID   |             |                |        |    | 产品编      | 码      |       |         |              |      |      | 产品名    | -        |     |         |
| + 产品管理       |   | 4     | 产企业    |             |                |        |    | 配送会      | 员      |       |         | -            |      |      | 卖方会员   |          |     |         |
| + 信息公示及申投诉管理 |   | 1     | 词类型    |             |                | 1      |    | 合同期      | 眼      |       | ]-[     |              | 1    |      | 项目编号   |          |     |         |
| + 合同管理       |   | É     | 词备注    |             |                | 1      |    |          |        |       |         |              |      |      |        |          |     |         |
| - 订单管理       |   |       | 6      | 本词          |                | 「      |    |          | 刘服司步为士 | 1     |         |              |      |      |        |          |     |         |
| -创建订单        |   |       |        | 旦问          |                | 目则初于   |    | ELICIARY | 19910年 | J     |         |              |      |      |        |          |     |         |
| 从耗材合同创建      | C | 药交ID  | 产品编码   | 产品名称 产品型    | <b>退号</b> 产品规格 | 包装规格   | 材质 | 生产企业     | 注册证号   | 注册证规格 | a 注册证型号 | 配送会员         | 卖方会员 | 采购数量 | 剩余合同量  | 响应数量(包装) | 响应率 | 确认数量(包装 |
| 从耗材购物车创建     |   |       | X-A11E |             |                |        |    |          |        |       |         |              |      |      |        |          |     |         |
| + 修改订单       |   |       | A-F607 |             |                |        |    |          |        |       |         |              |      |      |        |          |     |         |
| + 确认收货       | 1 |       | -A2-A0 | -           |                | 100111 |    | 广东三才     |        |       |         | 康德乐合         | 三才石岐 |      |        |          |     |         |
| + 订单明细查询     |   | 93554 | 01-01- | 复合維生<br>表Rビ |                | 100斤/  | 守  | 石岐制药     |        |       |         | 丹(涂<br>圳) 座幕 | 制药股份 | 100  | 100(瓶) | 0        | 0%  | 0       |
| +发货明细查询      |   |       | 02-60- | 300/1       |                | /114   |    | 有限公司     |        |       |         | 有限公司         | 有限公司 |      |        |          |     |         |
| + 订单同步记录     |   |       | 01-SDA |             |                |        |    |          |        |       |         |              |      |      |        |          |     |         |

## 修改订单操作

#### 二、订单管理

2、修改订单:【订单管理】-【修改订单】-【修改耗材订单】,在配送商未响应之前,可对该订单进行修改或撤销。

| + 系统管理               | 订单管理 » (   | 修改耗材订单明        | 细          |                        |       |      |      |       |     |        |     |       |        |        |        |            |      |     |                  |               |                           |
|----------------------|------------|----------------|------------|------------------------|-------|------|------|-------|-----|--------|-----|-------|--------|--------|--------|------------|------|-----|------------------|---------------|---------------------------|
| + 会员管理               | 订单         | <u></u><br>〔   |            |                        | 药交ID  |      |      |       | 1   |        | ŕ   | 品编码   |        |        |        | 产品         | 招    |     |                  |               |                           |
| + 产品管理               | 产品         | 記型号            |            |                        | 产品规格  |      |      |       | 7   |        | 生   | 产企业   |        |        |        | 配送会        | 员    |     |                  |               |                           |
| + 信息公示及申投诉管理         | 卖万         | 5会员            |            |                        | 状态    |      |      | 13    | •   |        | đi  | 建时间   |        | -      |        |            |      |     |                  |               |                           |
| + 合同管理               |            | 2              | 510<br>510 |                        |       |      |      |       |     |        |     |       |        |        |        |            |      |     |                  |               |                           |
| - 订单管理               |            |                | 리민         | J                      |       |      |      |       |     |        |     |       |        |        |        |            |      |     | 1                | \ .           |                           |
| + 创建订单               | 订单编号       | 订单明细编号         | 药交ID       | 产品编码                   | 产品名称  | 产品型号 | 产品规格 | 包装规格  | 材注册 | A证号 注册 | 证规格 | 注册证型号 | 牛产企业   | 配送会员   | 卖方会员   | 成交价        | 订单数量 | 状态( | 创建时间             | 送货加加          | 操作                        |
| - 修改订单               | 13 1 110 3 |                |            | - PRIME                |       |      |      | Cunt  | 质   |        |     |       |        |        |        |            |      |     | 03-2451-5        |               |                           |
| 修改耗材订单<br>722105-06  | 222019122  | 212019122      |            | X-A02AH-T018-50-A001-0 |       |      |      | 100片/ |     |        |     |       | 吉林制药股份 | 上药控股深圳 | 吉林金恒制药 | 1.700      |      | 待响  | 2019-1<br>2-26 1 | 福田区泽<br>田路18号 | 工 单追<br><u> 踪修改</u>       |
| + 朔 咏吹云<br>+ 订单明细查询  | 600007750  | 608577_00<br>9 | 9018       | 1-01-60-01-SGG146-01   | 恢酸氢钠片 |      | 0.3G | 瓶     | Ŧ   |        |     |       | 有限公司   | 有限公司   | 股份有限公司 | 0(元/<br>瓶) | 50   | 应   | 4:19:0<br>3      | 一楼北侧<br>48房   | <u>订单</u> 撤<br><u>消订单</u> |
| + 发货明细查询<br>+ 订单同步记录 | 222019103  | 212019103      |            | X-P02CE-Z072-01-A001-0 | 盐酸左旋咪 |      |      | 100片/ |     |        |     |       | 广东南国药业 | 康德乐合丹  | 广东南国药业 | 4.000      |      | 待响  | 2019-1<br>0-31 2 | 福田区泽<br>田路18号 | <u>订单追</u><br>踪修改         |

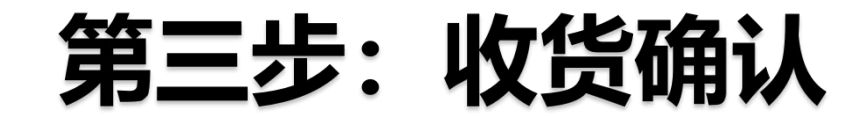

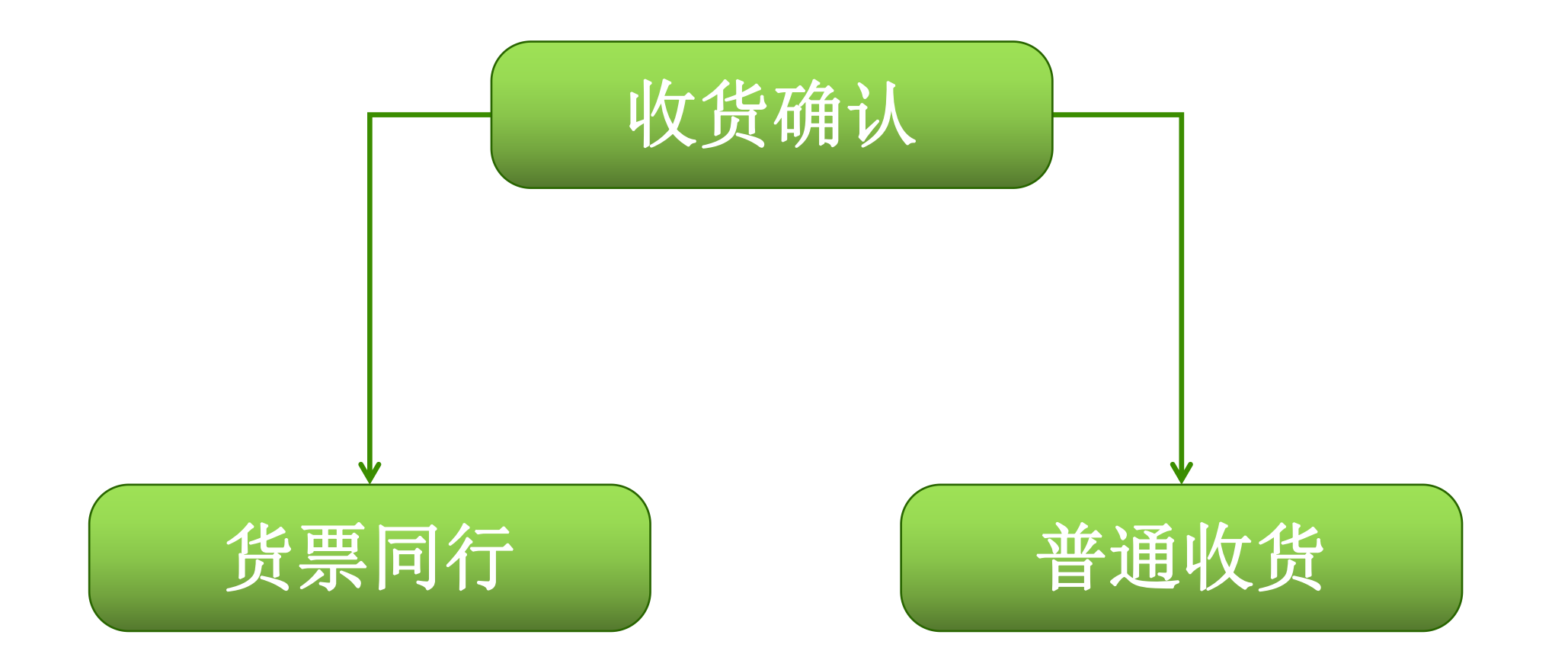

## 货票同行收货确认

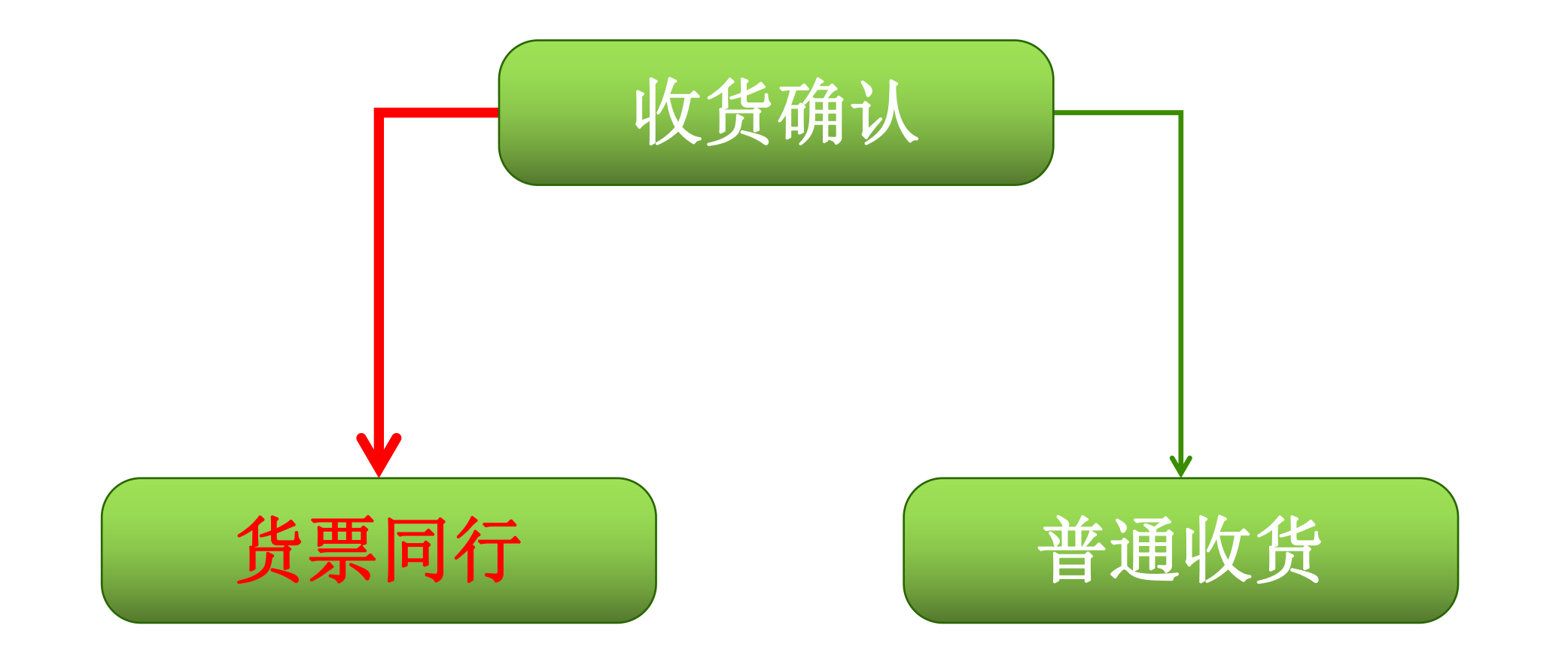

## 货票同行操作

#### 确认收货

1.货票同行:进入【收货管理】-【确认收货】,勾选相应订单信息,点击"确认收货",则对该订

单产品和发票一起确认;点击"拒收",则对该订单产品和发票一起拒收。

备注: 货票同行的订单,收货数量不能修改,只能全部确认或全部拒绝。确认之前可以先进入发票管理核对相应发 票信息。

| + 系统管理       | ▲ 药品订单管理 » 确认收货 » 耗材                                                                                                    |
|--------------|----------------------------------------------------------------------------------------------------|
| + 会员管理       | 发货单号 订单编号 药交ID 产品编码 产品编码                                                                                                    |
| + 产品管理       | 产品名     商品名     产品型号     生产企业                                                                                                   |
| + 交易管理       | 配送会员         奠方会员         发货批号         收货地址                                                                                     |
| + 疫情儲备药品专用通道 | 创建时间                                                                                                    |
| + 合同管理       | 查询 确认收货 确认收货                                                                                                    |
| - 订单管理       |                                                                                                    |
| + 创建订单       | □ 发货单号 订单编号 药交ID 产品编码 产品名称 商品名 产品型号 产品规格 包装规格 材质 注册证号 注册证规格 注册证型号 生产企业 配送会员 卖方会员 订单数量 出库数量 收货数量 收货合计(元) 货票同行 有效期 发货批号 成交份       |
| + 修改订单       | 总胆红素 225ml/                                                                                                    |
| - 确认收货       | (TBI     225ml/盒       盒(R1:6     沪碱注准                                                                                          |
| 确认收货 (药品)    | □ 072955 072900 27303 231105 L) 测定 东方顺 0ml×3 225ml/ 0ml×3 225ml/ 液体 201624 (R1:60ml 生物科技 药业有限 重耗材 80 80 80 80 16200.00 定 12 20. |
| 确认收货 (耗材)    | 645     065152     1     24     域別區 手     區     00588     第82:15     有限公司 公司 生产企业                                               |
| +1]里明珊查词     | (the mix3)<br>法)                                                                                                    |

## 普通收货收货确认

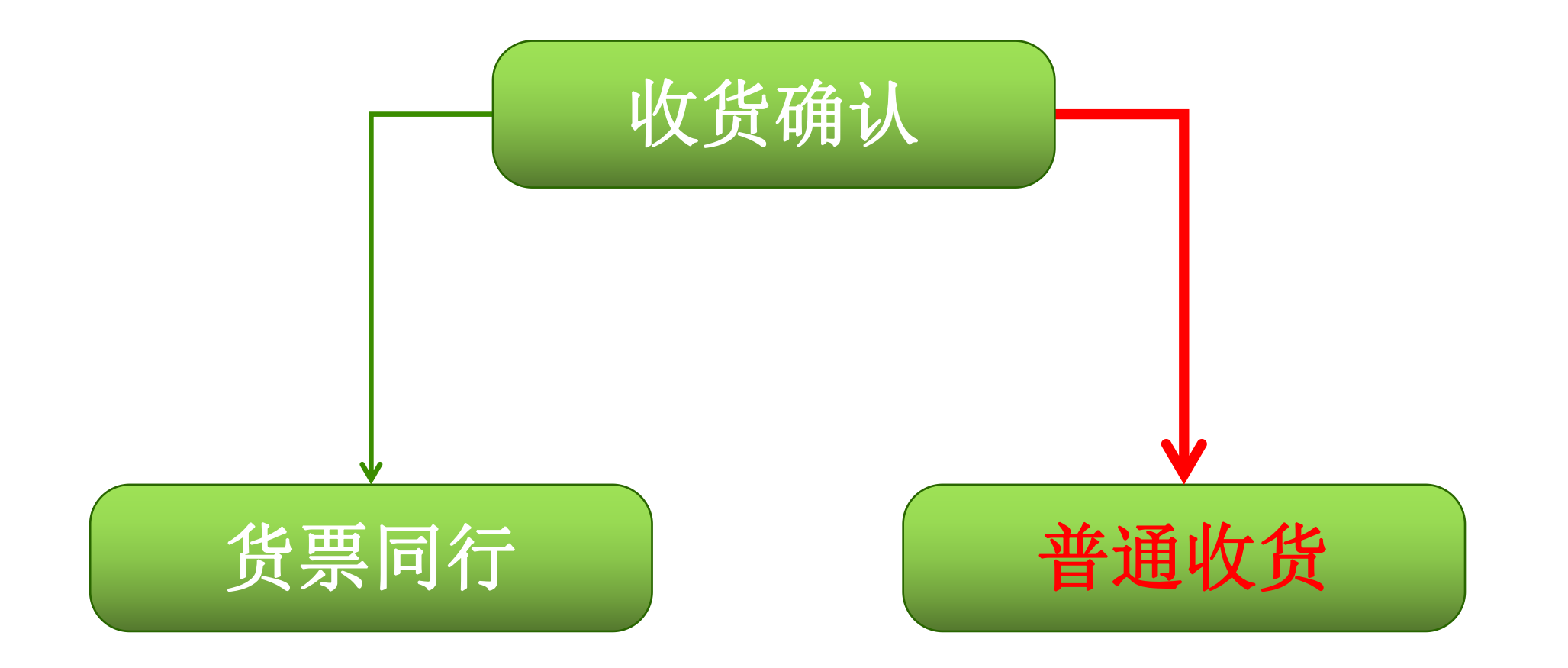

## 普通收货操作

#### 确认收货

2.普通收货:进入【收货管理】-【确认收货】,可对该订单到货数量进行确认,如果收货数量小 于出库数量时,即为"部分收货",在弹出框里写明部分收货的理由。部分收货后,没有确认收货 的那部分药品数量,配送商可以重新出库。

| 耗材订单管理     | >> | 确认收货     | »耗木 |
|------------|----|----------|-----|
| TUTINJ ENE |    | HOW LASA |     |

| 发货单号                    |                            |        |                   |     |     | 订单编 | 单编号 药交产品ID |    |                            |                              |                       |      |      |        |   |                   | 物    | 价产品ID         |      |             |                 |             |
|-------------------------|----------------------------|--------|-------------------|-----|-----|-----|------------|----|----------------------------|------------------------------|-----------------------|------|------|--------|---|-------------------|------|---------------|------|-------------|-----------------|-------------|
| 产品名                     | (                          |        |                   |     |     | 商品  | 名          |    |                            |                              |                       | 剂    | 12 C |        |   |                   |      |               | 生产企业 |             |                 |             |
| 配送会员                    | F [                        |        | $ \ge $           |     |     | 卖方会 | 员          |    |                            |                              |                       | 发货批号 | 3    |        |   |                   |      |               | 收货地址 |             |                 |             |
| 创建时间                    |                            |        |                   |     |     |     |            |    |                            |                              |                       |      |      |        |   |                   |      |               |      |             |                 |             |
|                         | 重                          |        | 确认收货              |     |     |     |            |    |                            |                              |                       | 1    | 确认   | 金额(元): |   |                   |      |               |      |             |                 |             |
| 发货单号                    | 订单编号                       | 药交产品ID | 物价产品ID            | 产品名 | 商品名 | 剂型  | 包装规格       | 包材 | 生产企业                       | 配送会员                         | 卖方会员                  | 订单数量 | 出库数  | 量 收货数量 | 收 | <del>(合计(元)</del> | 货票同行 | 有效期           | 发货批号 | 成交价格(包装单位)  | 收货地址            | 订单创建        |
| 2320161<br>1300130<br>7 | 2220161<br>1300000<br>3023 | 165111 | MED00003<br>51602 |     |     | -   | **         | 空  | 海南制药厂<br>有限公司制<br>药一厂      | <u>广州市番卫</u><br>药业有限公<br>司   | 海南制药厂<br>有限公司制<br>药一厂 | 1    | 1    | 1      |   | 6.20              | Кu   | 2016-<br>12-0 | 1    | 6.2000(元/瓶) | 广州市             | 2016-1<br>0 |
| 2320161<br>1300130<br>8 | 2220161<br>1300000<br>3023 | 97319  | MED00003<br>47793 |     |     |     |            | Ŕ  | <u>广东邦民制</u><br>药厂有限公<br>司 | 广州市番卫<br>药业有限公<br>司          | 广东邦民制<br>药厂有限公<br>司   | 1    | 1    | 1      |   | 7.80              | 石    | 2016-<br>12-0 | 1    | 7.8000(元/盒) | 广州市             | 2016-1<br>0 |
| 2320180<br>8230214      | 2220150<br>3020000         | 18472  | MED00002<br>83059 | ſ   |     |     |            | Ŕ  | 上海现代哈森(商丘)药                | <u>陕西郝其军</u><br><u>制药股份有</u> | 上海现代哈森(商丘)药           | 20   | 4    | 4      |   | 563.48            | 否    |               | 2    | 165.87(元/盒) | 广州市越秀<br>区大南路82 | 2015-0      |

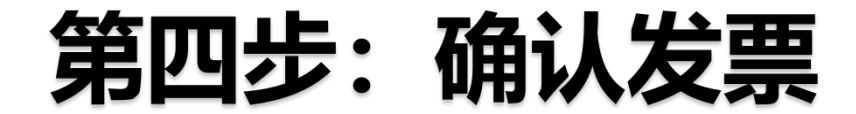

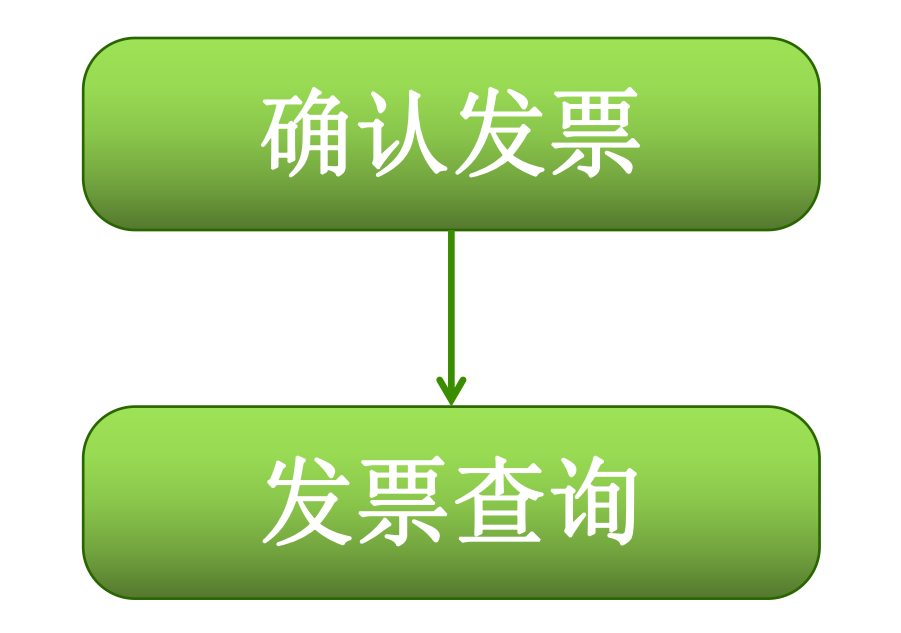

## 确认发票操作

#### 一、确认发票

#### 1、查询: 【发票管理】-【确认耗材发票】, 可查看需要确认的发票信息。

| 🕞 交易系统                                                     |      |                  |      |           |        |         |      |                     | 🥐 欢迎: 某某 |
|------------------------------------------------------------|------|------------------|------|-----------|--------|---------|------|---------------------|----------|
| > 从防疫耗材创建                                                  |      | <b>《</b> 确认耗     | 材发票  |           |        |         |      |                     |          |
| <ul> <li>&gt; 合同明细列表</li> <li>&gt; 廉洁合同列表</li> </ul>       | 产面友劳 | 業官理 » 耗材端以<br>发票 |      |           |        | 发票号码    | 3    |                     | 开发票      |
| <ul> <li>&gt; 交易协议</li> <li>▶ 订单管理</li> </ul>              | •    | 及蒙               | 金词   | <u>确认</u> | 拒绝     | 友農状态    | 5    | •                   | E.       |
| > 创建                                                       | 确认金额 | 顿(元):            |      |           |        |         |      |                     |          |
| > 修改订单                                                     |      | 发票代码             | 发票号码 | 开发票方会员    | 收发票方会员 | 发票金额(元) | 发票状态 | 创建日期                | 发票开具备注   |
| <b>&gt;</b> 确认收货                                           |      | 222              | 222  | 配送企业测试    | 某某耗材医院 | 44      | 待确认  | 2021-06-22 14:29:51 |          |
| > 订单明细查询                                                   | 当前页总 | 金额: <b>44,00</b> |      |           |        |         |      |                     |          |
| > 发货明细查询                                                   |      |                  |      |           |        |         |      |                     | 页        |
| 5<br>安二百年<br>1911                                          | ~    |                  |      |           |        |         |      |                     |          |
| <ul> <li>确认发票</li> <li>确认耗材发票</li> <li>普通发票信息查询</li> </ul> |      |                  |      |           |        |         |      |                     |          |

## 确认发票操作

#### 二、确认发票

1、确认/拒绝:【发票管理】-【确认耗材发票】,选择对应的发票,点击"确认"/"拒绝",对该发票同意或拒绝。

| 🕞 交易系统                                              | =    |                  |      |        |        |         |      |                     | 🥐 欢迎: 某某耗材 | 医院 (haocaiyycs:u048 | 262) - 🔀 🐔 | ር 📽 🛈                          |
|-----------------------------------------------------|------|------------------|------|--------|--------|---------|------|---------------------|------------|---------------------|------------|--------------------------------|
| <ul> <li>&gt; 从防疫耗材创建</li> <li>&gt; 合田利本</li> </ul> | -    | <b>《</b> 确认耗     | 材发票  |        |        |         |      |                     |            |                     |            | » []                           |
| > 台向列表                                              | 产品发票 | 標管理 » 耗材确认       | 人发票  |        |        |         |      |                     |            |                     |            |                                |
| > 台同明细列表                                            |      | 发票               | 代码   |        |        | 发票号码    |      |                     | 开发票方会员     | i                   |            |                                |
| > 廣活台向列表                                            |      | 发票               | 金額   |        |        | 发票状态    |      | ~                   | 创建时间       |                     |            |                                |
| <ul> <li>交易协议</li> <li></li> </ul>                  |      |                  | 查询   | 确认     | 拒绝     | 导出Excel |      |                     |            |                     |            |                                |
| は 订単管理 →                                            |      |                  |      |        |        |         |      |                     |            |                     |            |                                |
| > 创建                                                | 确认金额 | <b>顿(元)</b> :    |      |        |        |         |      |                     |            |                     |            |                                |
| > 修改订单                                              |      | 发票代码             | 发票号码 | 开发票方会员 | 收发票方会员 | 发票金额(元) | 发票状态 | 创建日期                | 发票开具备注     | 管理机构意见              | 关联两票制      | 操作                             |
| ▶确认收货                                               |      | 222              | 222  | 配送企业测试 | 某某耗材医院 | 44      | 待确认  | 2021-06-22 14:29:51 |            |                     | 未关联        | <u>上传确认扫描件</u><br>两票制发票 查看电子发票 |
| > 订单明细查询                                            | 当前页总 | 金额: <b>44.00</b> |      |        |        |         |      |                     |            |                     |            |                                |
| > 发货明细查询                                            |      |                  |      |        |        |         |      |                     | 页:         | 共1条记录,每页显示 15       | ✓ 条, 跳转到第  | 页跳转                            |
| 🕏 发票管理 👻                                            |      |                  |      |        |        |         |      |                     |            |                     |            |                                |
| > 确认发票                                              |      |                  |      |        |        |         |      |                     |            |                     |            |                                |
| <b>,</b> 确认耗材发票                                     |      |                  |      |        |        |         |      |                     |            |                     |            |                                |
| > 普通发票信息查询                                          |      |                  |      |        |        |         |      |                     |            |                     |            |                                |

## 发票查询操作

#### 三、发票查询

选择【普通发票信息查询】和【货票同行发票信息查询】。在此模块中可查询得到发票代码、发票号码、发票状态、发票金额明细。

| ⓒ 交易系统                                                                                                    |       |          |             |              |             |              |                     |        |       |         | 🥐 🔊  | <u>#</u> : <b>* • • • • •</b> |           | • ×                              | * 🖓             |
|----------------------------------------------------------------------------------------------------|-------|----------|-------------|--------------|-------------|--------------|---------------------|--------|-------|---------|------|-------------------------------|-----------|----------------------------------|-----------------|
| > 从防疫耗材创建                                                                                                    | - «   | 货票同      | 行耗材发票信息     | 查询           |             |              |                     |        |       |         |      |                               |           |                                  |                 |
| > 合同列表                                                                                                    | 产品发票管 | 理 » 发票信息 | 查询          |              |             |              |                     |        |       |         |      |                               |           |                                  |                 |
| > 合同明细列表                                                                                                    |       |          |             |              |             | 公布日初         | []                  |        | TT 42 |         |      |                               | 14-112    | 표 <del>가</del> 스밍 <del>방망성</del> |                 |
| > 廣洁合同列表                                                                                                    | 发票    |          |             |              |             | 及票亏时<br>发票全额 |                     |        | 712   | 三方云の () |      |                               | 収及        |                                  | 14 広元           |
| > 交易协议                                                                                                    |       | 创建时间     | -           |              |             | 收票时间         |                     |        |       | 确认日期    |      | ]-[                           | ]         |                                  |                 |
| ▶ 订单管理 >                                                                                                    |       | 发票状态 🗌   | 侍确认 🗌 已确认 🗌 | 删除 🗌 退回 🗌 修改 | 牧中 🗌 提交上级审核 | □ 管理机构拒      | 绝*(可多选)             |        |       |         |      |                               |           |                                  |                 |
| > 创建                                                                                                    |       |          | 查询          | 导出           |             |              |                     |        |       |         |      |                               |           |                                  |                 |
| > 修改订单                                                                                                    | 发票代码  | 发票号码     | 开发票方会员      | 收发票方会员       | 发票确认单位      | 发票金额         | 创建日期                | 实际收票时间 | 确认日期  | 发票状态    | 退回理由 | 发票开具备注                        | 管理机构意见    | 关联两票制                            | 操               |
| > 确认收货                                                                                                    | 222   | 222      | 配送企业测试      | 某某耗材医院       |             | 44           | 2021-06-22 14:29:51 |        |       | 待确认     |      |                               |           | 未关联                              | <u> 两票制发票</u> ₫ |
| > 订单明细查询                                                                                                    |       |          |             |              |             |              |                     |        |       |         |      | 页: 共                          | 1条记录,每页显示 | 15 🖌 条, 跳转                       | 到第一页            |
| > 发货明细查询                                                                                                    |       |          |             |              |             |              |                     |        |       |         |      |                               |           |                                  |                 |
| ▶ 发票管理                                                                                                    |       |          |             |              |             |              |                     |        |       |         |      |                               |           |                                  |                 |
| > 确认发票                                                                                                    |       |          |             |              |             |              |                     |        |       |         |      |                               |           |                                  |                 |
| > 普通发票信息查询                                                                                                    |       |          |             |              |             |              |                     |        |       |         |      |                               |           |                                  |                 |
| 普通耗材发票信息查询                                                                                                    |       |          |             |              |             |              |                     |        |       |         |      |                               |           |                                  |                 |
| > 货票同行发票信息查询                                                                                                    |       |          |             |              |             |              |                     |        |       |         |      |                               |           |                                  |                 |
| <ul> <li>・ 货票同行耗材发票信息查询</li> <li>、 労</li> <li>・ 労</li> <li>・ ・</li> <li>・ ・</li> <li>・ ・</li>     &lt;</ul> |       |          |             |              |             |              |                     |        |       |         |      |                               |           |                                  |                 |

## 其他采购方式

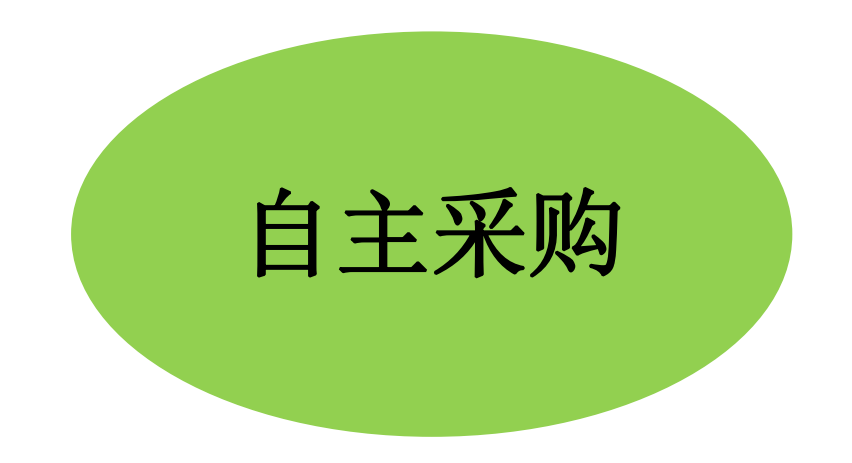

一、新增

1.打开【自主采购管理】-【耗材自主采购列表】,点击"新增",填写相关信息后上传附件,点击"保存"/"保存并发送"即可。

备注: 自主备案采购的产品无需审核, 根据省局文件要求, 药品和耗材年度采购总金额不能超过5%。

| 📀 交易系统            |   |                                                                                                    | ☰ 欢迎:                                           |
|-------------------|---|----------------------------------------------------------------------------------------------------|-------------------------------------------------|
| ▲ 会员管理            | < | ▼ 《 耗材自主采购列表                                                                                             | ★ 《 耗材自主采购列表                                    |
| ▶ 产品管理            | < | 自主采购 » 耗材自主采购查询                                                                                          | 自主采购》耗材自主采购申请》新增                                |
|                   |   |                                                                                                    | 产品编号                                            |
| 疫情物资调配通道          | < | 流水号                                                                                                    | 产品型号         ●包装规格         包装规格                 |
| <b>會</b> 疫情储备药品通道 | < | 生产企业                                                                                                    | 功能         产品备注                                 |
|                   |   |                                                                                                    | •注册证号         •注册证名称         注册证例值              |
| ● 台向管埋            | , | 查 词 信息公开 新 增 导入 数据导出                                                                                     | 注册征型号                                           |
| <b>沒</b> 订单管理     | < | □ 操作 流水号 申请会员 联系人 联系电话 产品编号 产品名称 产品规格 产品型号 包装规格 包装单位 材质 注册证号 注                                           | 品种分类 微相录 说明书                                    |
| 5 发票管理            | < | AC20220                                                                                                  | ・生产企业         ・代理企业 <td< td=""></td<>           |
| 1 自主采购管理          | • | 編辑 1000100 某某耗材<br>5302858 医院 测试 1盒 20222                                                                | 単价         元         数量         采购时限         个月 |
| > 耗材自主采购列表        |   | <u>9</u><br>AC20220                                                                                      |                                                 |
| ▶ 统计监管            | < | 編輯         某某耗材         202125           新進         5302858         医院         测试         1盒         456 | 保存 保持新辑 返回                                      |
| <b>拿</b> 集采品种申报   | < |                                                                                                    |                                                 |

二、批量导入

1.打开【自主采购管理】-【耗材自主采购列表】,点击"导入",进入模板下载界面,点击"下载模板"。

| 🕞 交易系统        |   |                                                                  | 🚱 交易系统       | ≡                                                                                                    |
|---------------|---|------------------------------------------------------------------|--------------|----------------------------------------------------------------------------------------------------|
| ▲ 会员管理        | < | <ul> <li>▼ 《 耗材自主采购列表</li> </ul>                                 | ▲ 会员管理       | ▼ 《 耗材自主采购列表                                                                                            |
| № 产品管理        | < | 自主采购 >> 耗材自主采购查询                                                 | № 产品管理 《     | 自主采购管理 » 耗材自主采购列表 » 导入                                                                                  |
| 疫情物资调配通道      | < | 流水号                                                              | 疫情物资调配通道 《   |                                                                                                    |
| 疫情储备药品通道      | < | 生产企业                                                             | ▲ 応情储备药品通道   |                                                                                                    |
| 🛓 合同管理        | ۲ | 查询 信息公开 新增 导入                                                    |              | 操作 产品编号 产品名称 产品现格 产品型号 包装规格 包装单位 材质 功能 产品备注 注册证号 注册证名称 注册证规格 注册证理号 是否灭菌 是否一次性使用 品种分类 器械目录 说明书 生产企业 代理企业 |
| <b>片</b> 订单管理 | < | □ 操作 流水号 申请会员 联系人 联系电话 产品编号 产品名称 产品规格 产品型号 包装规格 包装单              |              |                                                                                                    |
| と 发票管理        | < | AC20220 +++++++                                                  |              |                                                                                                    |
| 📜 自主采购管理      | * | □ 振進<br><u>5302858</u><br>新館<br><u>5302858</u><br>医院<br>別试<br>1盒 |              |                                                                                                    |
| > 耗材自主采购列表    |   | 2                                                                | 🥊 自主采购管理 🔹 👻 |                                                                                                    |
|               | < | ▲202220<br>集撮<br>5302858                                         | > 耗材自主采购列表   |                                                                                                    |
|               |   | <u>新壇</u> 医院<br><u>6</u>                                         | ☑ 统计监管 《     |                                                                                                    |

2.根据模板内容填写相关信息后保存,再进入模板下载界面,点击"选择文件"-"上传",上传成功后, 点击"提交保存信息"即可。

| 🕝 交易系统          |   | ≡             |          |          |             |         |        |      |       |       |       |      |         |      | ) 欢迎: |     |      |      |      | 1   | X 🌴     | () <b>C</b> |
|-----------------|---|---------------|----------|----------|-------------|---------|--------|------|-------|-------|-------|------|---------|------|-------|-----|------|------|------|-----|---------|-------------|
| 🛓 会员管理          | < | - « 耗材自       | 主采购列表    | Ę        |             | ~       |        |      |       |       |       |      |         |      |       |     |      |      |      |     |         |             |
| ▶ 产品管理          | < | 自主采购管理 >> 耗材自 | E采购列表 »! | 导入       |             |         |        |      |       |       |       |      |         |      |       |     |      |      |      | 1   |         |             |
| <b>疫情物资调配通道</b> | < | 选择Excel文件:    | 选择文      | 件 未选择任何文 | (/ <b>#</b> |         | 上传     |      |       |       |       |      | 返回      | 列表   |       |     | 下载模板 | ž    |      |     | 提交保存信息  | ų.          |
| <b>疫情储备药品通道</b> | < |               |          | -        |             |         | 1      |      |       |       |       | 1    |         |      |       |     |      |      |      |     |         | 350         |
| ▲ 合同管理          | < | 操作产品编号产品名称    | 称 产品规格   | 产品型号 包装  | 规格 包装单(     | 应 材质 功能 | 能 产品备注 | 注册证号 | 注册证名称 | 注册证规格 | 注册证型号 | 是否灭菌 | 是否一次性使用 | 品种分类 | 器械目录  | 说明书 | 生产企业 | 代理企业 | 配送企业 | 单价数 | 处量 采购时限 | 联           |
| <b>沒</b> 订单管理   | < |               |          |          |             |         |        |      |       |       |       |      |         |      |       |     |      |      |      |     |         |             |
| <b>登</b> 发票管理   | < |               |          |          |             |         |        |      |       |       |       |      |         |      |       |     |      |      |      |     |         |             |
| 📜 自主采购管理        | ٠ |               |          |          |             |         |        |      |       |       |       |      |         |      |       |     |      |      |      |     |         |             |
| > 耗材自主采购列表      |   |               |          |          |             |         |        |      |       |       |       |      |         |      |       |     |      |      |      |     |         |             |
| ▶ 统计监管          | < |               |          |          |             |         |        |      |       |       |       |      |         |      |       |     |      |      |      |     |         |             |
| ▲ 集采品种申报        | < |               |          |          |             |         |        |      |       |       |       |      |         |      |       |     |      |      |      |     |         |             |
| 🕯 集采品种采购        | < |               |          |          |             |         |        |      |       |       |       |      |         |      |       |     |      |      |      |     |         |             |

三、修改

打开【自主采购管理】-【耗材自主采购列表】,点击"查询",找到需修改的自主采购数据,点击"编辑",可对数据进行修改,修改后点击"保存"即可。

| 🕞 交易系统            |   |                                                                   | 交易系统         |                                          |
|-------------------|---|-------------------------------------------------------------------|--------------|------------------------------------------|
| ▲ 会员管理            | < | <ul><li>✓ 《 耗材自主采购列表</li></ul>                                    | ▲ 会员管理       | < ▼ ≪ 耗材自主采购列表                           |
| ▶ 产品管理            | < | 自主采购 >> 耗材自主采购查询                                                  | № 产品管理 <     | < 备案采购 » 耗材备案采购查询 » 编辑                   |
| <b>广</b> 唐物咨调配通道  | < |                                                                   | · 疫情物资调配通道 · | 产品编号         *产品                         |
|                   |   | 流水号                                                               | 合 疫情储备药品通道 《 | 产品型导 · 包括                                |
| <b>唐</b> 疫情储备药品通道 | < | 生产企业                                                              | ▲ 合同管理 <     | < 材质                                     |
| ▲ 合同管理            | < | 查询    信息公开                                                        |              | <ul> <li>注册证号 20222 *注册证</li> </ul>      |
| <b>沒</b> 订单管理     | < |                                                                   |              | 注册证型号                                    |
| S 发票管理            | < | 操作 流水号 申请会员 联系人 联系电话 产品编号<br>AC20220                              |              | 品种分类                                     |
| 1 自主采购管理          | × | □ <u>編辑</u><br><u>5302858</u><br><u>5302858</u><br><u>5302858</u> | > 耗材自主采购列表   | ◆生产企业         测试         ◆代3             |
|                   |   | <u>新道</u> 医阮 2                                                    |              | 单价 元                                     |
| > 耗材自王采购列表        |   | eee AC20220 甘甘 ######                                             | ₩ 统计监管       | 联系人                                      |
| ▶ 統计监管            | < | □ <u>31248</u> 5302858 医院                                         | ▲ 集采品种申报 《   |                                          |
| 4 年亚旦新中枢          | < | <u><u>6</u></u>                                                   | ▲ 集采品种采购 《   | < //> ////////////////////////////////// |
| ■ 東采品种采购          | < | AC20220<br>集률<br>5170281 床某耗材                                     | ♣ 新冠试剂联盟集采 《 | (保存 返回                                   |

## 耗材系统采购操作小结

- 1、创建合同
- 注意事项:从耗材挂网创建合同,可选择"创建合同",无需议价,直接发起合同,厂家对合同进
- 行同意或拒绝。选择"新建议价",可对产品先进行议价,厂家对产品价格可以同意,也可以还价。
- 2、订单处理
- 注意事项: 在配送商未响应该订单之前, 可以对该订单进行修改或撤销。
- 3、确认收货
- 注意事项: 货票同行的订单数量不能部分确认,只能全部确认或者全部拒绝,在确认收货时发票也 一起附带确认,建议在确认收货之前先进入发票管理查询相应的发票信息,确认无误后再返回确认 收货界面进行收货确认。

## 章 节 Part 04 数据统计

## 统计监管(新)

#### 打开【统计监管(新)】-【产品统计/国家项目产品统计】

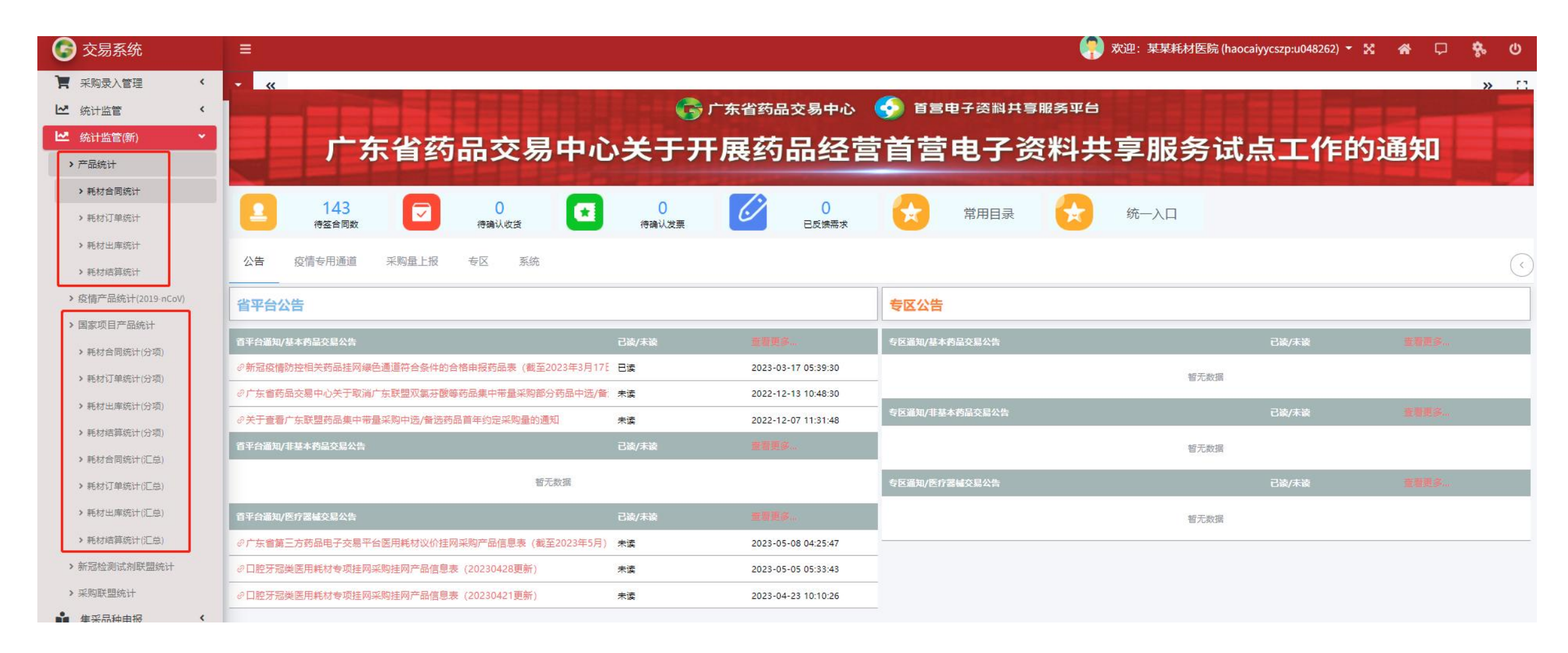

#### 【产品统计】-【耗材合同统计】/【耗材订单统计】/【耗材出库统计】

适用于统计在固定的时间段内,本院各个耗材的合同/订单/出库总金额,合同/订单/出库总 量,合同/订单/出库总产品数。系统分别计算出筛选的每个产品的合同金额与筛选总合同金额、 所有产品总合同金额的占比,筛选的每个产品的合同量与筛选总合同量、所有产品总合同量的占 比。如图所示:

| 중易系统               | 田 二 二 二 二 二 二 二 二 二 二 二 二 二 二 二 二 二                                                                           |  |  |  |  |  |  |  |  |  |
|--------------------|----------------------------------------------------------------------------------------------------|--|--|--|--|--|--|--|--|--|
| 首级储备医疗物资库存专区       | <ul> <li>★ 《 耗材合同统计 耗材订单统计 耗材出库统计</li> </ul>                                                                  |  |  |  |  |  |  |  |  |  |
| ▶ 专项申报 <           |                                                                                                    |  |  |  |  |  |  |  |  |  |
| 🛓 合同管理 <           | 医疗机构     请编入医疗机构     配送企业     请编入配送企业     报名企业     采购区域     请编入采购区域     生产区域     请编入生产区域     药交ID     请编入药交ID |  |  |  |  |  |  |  |  |  |
| <b>沒</b> 订单管理 <    | 产品编码     请输入产品编码     注册证号     注册证名称     产品名称     清输入产品名称     注册证规格     清输入注册证规格     注册证型号     清输入注册证型号        |  |  |  |  |  |  |  |  |  |
| 发票管理               | 产品规格     请输入产品规格     生产企业     二十位医保编码     请输入二十位医保编码     请输入二十七位医保编码     请输入二十七位医保编                           |  |  |  |  |  |  |  |  |  |
| 🌹 自主采购管理           | 开始统计 生 导出 生 后台导出                                                                                              |  |  |  |  |  |  |  |  |  |
| 采购录入管理             |                                                                                                    |  |  |  |  |  |  |  |  |  |
| ₩ 统计监管 <           | 总金额:元 总量: 总医院数:个 总产品数:个 ●筛选总金额:元 ●筛选总量: ●筛选总医院数:个 ●筛选总产品数:个                                                   |  |  |  |  |  |  |  |  |  |
| └── 统计监管(新) ▼      | 药ID 产编 医保(20/27) 证号 证名 品名 证规 证型 品规 品型 包装 厂家名 医院 量 筹量比 总量比 出库额 萘酸比 总额比                                         |  |  |  |  |  |  |  |  |  |
| > 产品统计             | 请点击宣询按钮获取数据                                                                                                   |  |  |  |  |  |  |  |  |  |
| > 耗材合同统计           |                                                                                                    |  |  |  |  |  |  |  |  |  |
| > 耗材订单统计           | 共 0 条 15条/页 -                                                                                                 |  |  |  |  |  |  |  |  |  |
| > 耗材出库统计           |                                                                                                    |  |  |  |  |  |  |  |  |  |
| > 耗材结算统计           |                                                                                                    |  |  |  |  |  |  |  |  |  |
| ▶疫情产品统计(2019-nCoV) |                                                                                                    |  |  |  |  |  |  |  |  |  |
| > 国家项目产品统计         |                                                                                                    |  |  |  |  |  |  |  |  |  |
| > 新冠检测试剂联盟统计       |                                                                                                    |  |  |  |  |  |  |  |  |  |
| <b>、</b> 亚购鲜明统计    |                                                                                                    |  |  |  |  |  |  |  |  |  |

#### 国家项目产品统计

## 在搜索条件"交易类型"中可选择集采项目,在搜索条件"中选类型"中可选择具体产品中选类型,如图所示:

| 🕞 交易系统             | =               |             |                |               |             |                              |        |               | <b>(</b>     | 欢迎:某某耗               | 材医院 (ha   | ocaiyycszp:u048262 | 2) - 🗙 1      | 4 🖓 🦂    | \$ U       |              |          |                        |               |                                                             |
|--------------------|-----------------|-------------|----------------|---------------|-------------|------------------------------|--------|---------------|--------------|----------------------|-----------|--------------------|---------------|----------|------------|--------------|----------|------------------------|---------------|-------------------------------------------------------------|
| 采购录入管理             | ▼ 《 耗材合同统计(分项)  | 耗材订单统计(分项)  | 耗材出库统计(分项)     | 耗材合同统         | 计(汇总)       | 耗材订单统计(                      | (汇总) # | 转出库统计         | (汇总)         |                      |           |                    |               | _        | » []       |              |          |                        |               |                                                             |
| └── 统计监管 <         |                 |             |                | 100.0000 80 1 |             |                              |        |               |              |                      |           |                    | 14 No.2220    |          |            |              |          |                        |               |                                                             |
| 🎦 统计监管(新) 👻        | 项目名称 请输入项目名称    | 医疗机构        | 清编入医疗机构        | 配送企业          | 请输入配送企业     | 41E                          | 报名企业   | 请输入报名         | £₩           | 采购区域                 | 请输入采      | 购区域                | 生产区域          | 请输入生产区域  |            |              |          |                        |               |                                                             |
| > 产品统计             | 药交ID 请输入药交ID    | 产品编码        | 请输入产品编码        | 注册证号          | 请输入注册证书     | C 0                          | 注册证名称  | 请输入注册         | E名称          | 产品名称                 | 请输入产      | 品名称                | 注册证规格         | 请输入注册证规  |            |              |          |                        |               |                                                             |
| > 耗材合同统计           | 注册证型号 请输入注册证型号  | 产品规格        | 请编入产品规格        | 生产企业          | 请输入生产企业     | ₩ ] =-                       | 十位医保编码 | 请输入二十         | 立医保綱亞        | 二十七位医保编码             | 请输入二      | 2十七位医保缩            | 起始时间          | 問选择起始时间  |            |              |          |                        |               |                                                             |
| > 耗材订单统计           | 截止时间 箇 选择截止时间   | 交易类型        | 请选择交易类型 ^      | 中选类型          | 请选择中选类的     | 型 ~                          |        |               |              |                      |           |                    |               |          |            |              |          |                        |               |                                                             |
| ▶ 耗材出库统计           | 开始统计 👱 导出       | 出 土 后台导出    | 国家第一批耗材集采      |               |             |                              |        |               |              |                      |           |                    |               |          |            |              |          |                        |               |                                                             |
| > 耗材结算统计           |                 |             | 省第一批耗材集采       |               |             | 1720                         |        |               |              |                      |           |                    |               |          |            |              |          |                        |               |                                                             |
| ▶疫情产品统计(2019 nCoV) | 总金额:元 总量: 总医院数: | 个   总产品数: 个 | 新冠注射器集采        | ●筛道           | 总医院数:个      | ●筛选总产品                       | 数: 个   |               |              |                      |           |                    |               |          |            |              |          |                        |               |                                                             |
| > 国家项目产品统计         | 质号 质名   药D      | 产编 医保(2     | 人工晶状体集采        | 名             | 品名          | 证规                           | 证型 品规  | 品型            | 包装 厂家        | 家名 医                 | 晚量        | <b>待量比</b>         | 建比 出库         | 额 薄额比    | 总额比        |              |          |                        |               |                                                             |
| > 耗材合同统计(分项)       |                 |             | 新冠检测试剂集采       |               |             | 2054                         |        | 2             |              |                      |           |                    |               |          |            |              | A        |                        |               |                                                             |
| ▶ 耗材订单统计(分项)       |                 |             | 国家第一批耗材集采续期    |               | د 🕲         | 父易杀统                         | =      |               |              |                      |           |                    |               |          |            |              | 🦣 欢迎: 某来 | 毛材医院 (haocalyycszp:u04 | 18262) 🍷 🕸    | <u> </u>                                                    |
| > 耗材出库统计(分项)       |                 |             | 省第一批耗材集采接续(普球) | )             | <b></b> # # | 购录入管理                        | · ·    | <b>《 耗材</b> : | 合同统计(分项)     | 耗材订单统计               | (分项)      | 耗材出库统计(分项)         | 耗材合同统         | 计(汇总) 耗材 | 订单统计(汇总)   | 耗材出库统计(汇总)   |          |                        |               | » []                                                        |
| > 耗材结算统计(分项)       |                 |             | 省药球带量采购接续采购项目  | 3             | ≝ 统         |                              |        | 项目名称          | 請輸入項目名称      | 医疗                   | 疗机构 请当    | 氟入医疗机构             | 配送企业          | 请输入配送企业  | 报名企业       | ▲ 请输入报名企业    | 采购区      | <b>或</b> 请输入采购区域       | 生产区域          | 请输入生产区域                                                     |
| > 耗材合同统计(汇总)       |                 |             |                |               |             | 品统计                          |        | 药交ID          | 请输入药交ID      | 产品                   | 品编码 请编    | 創入产品编码             | 注册证号          | 请输入注册证号  | 注册证名称      | ☎ 请输入注册证名称   | 产品名称     | ☞ 请输入产品名称              | 注册证规格         | 请输入注册证规格                                                    |
| > 耗材订单统计(汇总)       |                 |             |                |               | 5 i         | 耗材合同统计                       |        | 注册证型号         | 请输入注册证型号     | 产品                   | 品规格 请编    | 意入产品规格             | 生产企业          | 请输入生产企业  | 二十位医保编码    | ➡ 请输入二十位医保编程 | 二十七位医保编  | 円<br>「请输入二十七位医保維       | 起始时间          | 1 选择起始时间                                                    |
| > 耗材出库统计(汇总)       |                 |             |                |               | > #         | 耗材订单统计                       |        | 截止时间          | 目 选择截止时间     | 交易                   | 易类型 请选    | 14至交易类型 >          | 中选类型          | 请选择中选类型  | × 1        |              |          |                        |               |                                                             |
| 并材结算统计(汇点)         |                 |             |                |               | > ‡         | 耗材出库统计                       |        |               | मक्ष5िंग ≚   | ₩ ± 后台号は             |           |                    | ſ             | 中选品种     |            |              |          |                        |               |                                                             |
|                    |                 |             |                |               | > 1         | 耗材结算统计                       |        |               |              | 新, 人 ) <b>台</b> 在日新, | A ( 💁 🖽   |                    | <b>.</b>      | 非中选品种    |            |              |          |                        |               |                                                             |
|                    |                 |             |                |               | > 疫(        | 情产品统计(2019-nCoV              | 0      |               |              | xX: 1.   457 80xX:   | 11 000    |                    | S.⊞.:   ♥9#JZ | 替补品种     | S1 BRAX: 1 |              |          |                        |               |                                                             |
|                    |                 |             |                |               | > 国         | 家项目产品统计                      |        | Q5 Q1         | 5 <b>6</b> 5 | BID 产编               | 医保(20/27) | 证号                 | 证名            | 备选品种     | 理 彰        | え 品型 包装      | 厂家名      | 医院 量 莽量比               | 总量比 出店        | \$P\$ \$P\$ \$P\$ \$P\$ \$P\$ \$P\$ \$P\$ \$P\$ \$P\$ \$P\$ |
|                    |                 |             |                |               | > :         | 耗材首向批计(分词)                   |        |               |              |                      |           |                    |               | 道道       | 出查询按钮获取数据  |              |          |                        |               |                                                             |
|                    |                 |             |                |               | > 3         | 約1010日半約101(25 %) 耗材出库统计(分项) |        |               |              |                      |           |                    |               |          |            |              |          | 共0条 15釜                | <i>ل</i> ار ک | 1 > 前往 1 页                                                  |
|                    |                 |             |                |               | > i         | 耗材结算统计(分项)                   |        |               |              |                      |           |                    |               |          |            |              |          |                        |               |                                                             |
|                    |                 |             |                |               | > #         | 耗材合同统计(汇总)                   |        |               |              |                      |           |                    |               |          |            |              |          |                        |               |                                                             |
|                    |                 |             |                |               | > 3         | 耗材订单统计(汇总)                   |        |               |              |                      |           |                    |               |          |            |              |          |                        |               |                                                             |
|                    |                 |             |                |               | > #         | 耗材出库统计()[2]息)                |        |               |              |                      |           |                    |               |          |            |              |          |                        |               |                                                             |
|                    |                 |             |                |               | > #         | 耗材结算统计(汇总)                   |        |               |              |                      |           |                    |               |          |            |              |          |                        |               |                                                             |
|                    |                 |             |                |               | > 新行        | 冠检测试剂联盟统计                    |        |               |              |                      |           |                    |               |          |            |              |          |                        |               |                                                             |

【国家项目产品统计】-【耗材合同/订单/出库统计(分项)】/【耗材合同/订单/出库统计(汇总)】 适用于统计在固定的时间段内,本院某个集采项目的中选/未中选/替补品种中各个耗材的合同/订 单/出库总金额,合同/订单/出库总量,合同/订单/出库总产品数。系统分别计算出筛选的每个产品的 合同合同/订单/出库金额与筛选总合同/订单/出库金额、所有产品总合同/订单/出库金额的占比,筛选 的每个产品的合同/订单/出库量与筛选总合同/订单/出库量、所有产品总合同/订单/出库量的占比。如 图所示:

| 중 交易系统 ■ ■                                                                                                    |                                            | 🐶 欢迎:某某耗材医院 (haocaiyycszp:u048262) 🍷 🔀 🏾 🎓 🗘 |  |  |  |  |  |  |  |  |
|----------------------------------------------------------------------------------------------------|--------------------------------------------|----------------------------------------------|--|--|--|--|--|--|--|--|
|                                                                                                    | 耗材出库统计(分项) 耗材合同统计(汇总) 耗材订单统计(汇总) 耗材出库统计(汇  | 总)                                           |  |  |  |  |  |  |  |  |
| ▶ 自主采购管理 〈                                                                                                    |                                            |                                              |  |  |  |  |  |  |  |  |
| ■ 采购录入管理 < 店疗机构 请输入医疗机构 配送企业 请输                                                                                                    | a入配送企业 报名企业 清编入报名企业 采购区域 请编入采购区域           | 生产区域                                         |  |  |  |  |  |  |  |  |
| └── 统计监管 〈                                                                                                    | 試法册证号 注册证名称 清编入注册证名称 产品名称 清编入产品名称          | 注册证规格 请输入注册证规格 注册证型号 请输入注册证型号                |  |  |  |  |  |  |  |  |
| ▶ ▲ 2011年11日 ▲ 2011年11日 ▲ 2011年11日 ▲ 2011年11日 ▲ 2011年11日 ▲ 2011年11日 ● 2011年11日 ● 2011年 | a入生产企业 二十位医保编码 请输入二十位医保编码 二十七位医保编码 请输入二十七位 | 医保紧 起始时间 目 选择起始时间 截止时间 目 选择截止时间              |  |  |  |  |  |  |  |  |
| > 产品统计 交易类型 请选择交易类型 ✓ 中选类型 请选                                                                                                    | 時中选类型 ~                                    |                                              |  |  |  |  |  |  |  |  |
| > 疫情产品统计(2019-nCoV) 开始统计 坐 导出 坐 后台导出                                                                                                    |                                            |                                              |  |  |  |  |  |  |  |  |
| > 国家项目产品统计                                                                                                    |                                            |                                              |  |  |  |  |  |  |  |  |
| ▶ 耗材合同统计(分项) 总金额:元   总量:   总医院数:个   总产品数:个   ●筛选                                                                                                    | 违总金额:元   ●筛选总量;   ●筛选总医院数: 个   ●筛选总产品数: 个  |                                              |  |  |  |  |  |  |  |  |
| > 耗材订单统计(分项)<br>費ID 产着 医保(20/27)<br>証号                                                                                                    | 征告 品名 证规 证型 品別 品型 包装 厂家                    | 名 医院 量 禁量比 总量比 出库额 莽额比 总额比                   |  |  |  |  |  |  |  |  |
| > 耗材出库统计(分项)                                                                                                    | 语占书告询统职结购数据                                |                                              |  |  |  |  |  |  |  |  |
| > 耗材结算统计(分项)                                                                                                    | 将示正旦询仅迎然纵致情                                |                                              |  |  |  |  |  |  |  |  |
| > 耗材合同统计(汇总)                                                                                                    |                                            | 共0条 15条页 > 1 > 前往 1 页                        |  |  |  |  |  |  |  |  |
| ▶ 耗材订単统计(汇总)                                                                                                    |                                            |                                              |  |  |  |  |  |  |  |  |
| > 耗材出库统计()[[总)                                                                                                    |                                            |                                              |  |  |  |  |  |  |  |  |
| ▶耗材结算统计(汇总)                                                                                                    |                                            |                                              |  |  |  |  |  |  |  |  |

## 章 节 Part 05 联系方式

联系方式

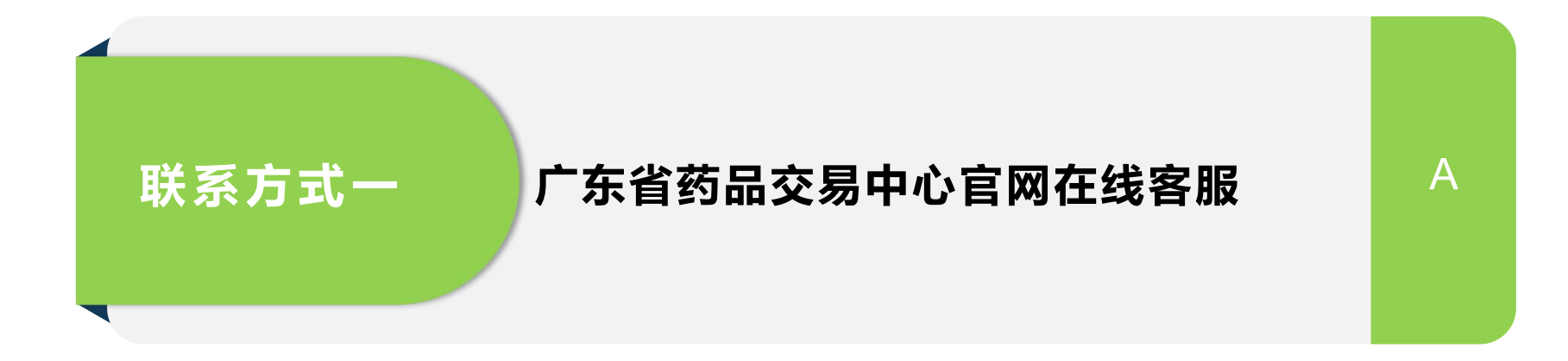

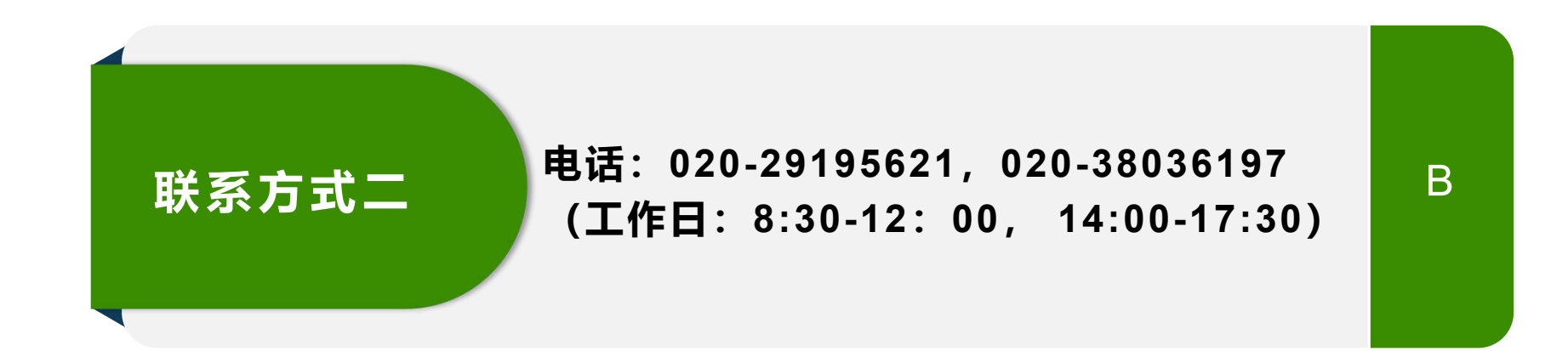

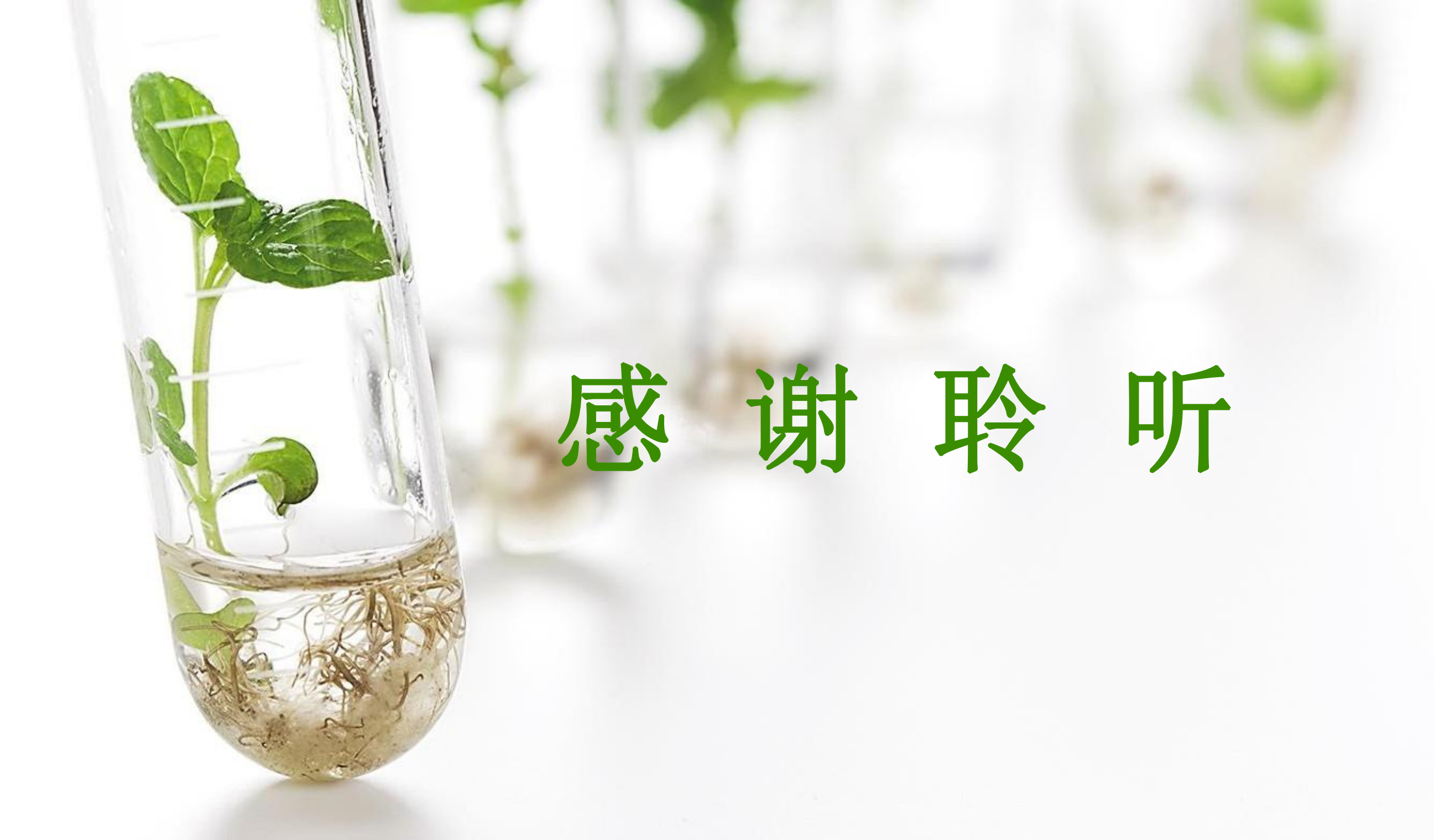